# **Description of machine parameters (MPP)**

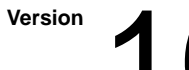

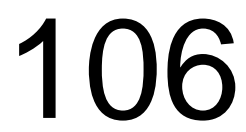

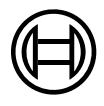

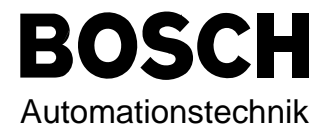

# rho 3 Description of machine parameters (MPP)

1070 073 027-106 (95.07) GB

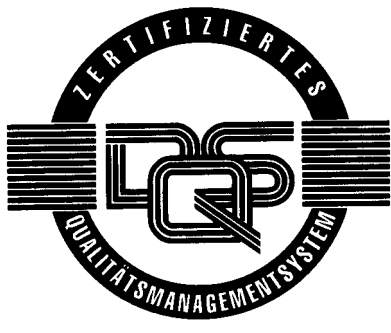

Reg. Nr. 16149-03

© 1992 - 1995

by Robert Bosch GmbH, All rights reserved, including applications for protective rights. Reproduction or handing over to third parties are subject to our written permission.

Discretionary charge 24.- DM

# **CONTENS**

| 1 | Ger   | eral                                                   |     |
|---|-------|--------------------------------------------------------|-----|
|   | 1.1   | rho 3 documentation                                    | 1   |
|   | 1.2   | Target group                                           | 1   |
|   | 1.3   | The machine parameter program (MPP)                    | 1   |
|   | 1.4   | Machine parameter groups                               | 1   |
| 2 | Usiı  | ng the machine parameters                              |     |
|   | 2.1   | Input or display of the machine parameters via the PHG | 2   |
|   | 2.2   | Machine parameter input with the PHG                   | 3   |
|   | 2.3   | Machine parameter password and version number          | 4   |
|   | 2.3.1 | Procedure for changing machine parameters              | 4   |
|   | 2.3.2 | Schematic procedure for changing the password          | 5   |
|   | 2.4   | Kinematik selection in MPP                             | 6   |
| 3 | Defi  | nition of machine parameters                           |     |
|   | 3.1   | General system parameters                              | 7   |
|   | 3.2   | Speeds                                                 | 32  |
|   | 3.3.  | Positions                                              | 52  |
|   | 3.4   | Kinematic parameters                                   | 58  |
|   | 3.5   | Measuring system parameters                            | 64  |
|   | 3.6   | Belt parameters                                        | 85  |
|   | 3.7   | Drive parameters (Servodyn GC)                         | 88  |
| 4 | Para  | ameter overview                                        | 95  |
| 5 | Inde  | ex                                                     | 102 |

# 1 General

## 1.1 rho 3 documentation

The description of the machine parameters is part of the overall documentation for the robot and handling control **rho 3**. The following manuals are available:

- rho 3 PHG operation
   rho 3 Programming instructions BAPS 2.0
- roh 3 BAPS2 brief description
- rho 3 Interface conditions
- O rho 3 Machine parameters
- rho 3 Signal description
- rho 3 ROPS3/IQpro brief description
- rho 3 Releases
- rho 3.0 Interface conditions and projecting hints

## 1.2 Target group

This manual is primarily intended for the setter of a robot or handling unit. Since some machine parameters can also be modified by the user, the manual should also be read by the programmer.

## **1.3** The machine parameter program (MPP)

The operating system of the rho 3 control contains a program for system-specific data. This data is set by the service engineer when the installation is commissioned and is characteristic for the installation in question. Each change must be carefully considered and must be implemented only after consultation with the installation supplier.

### 1.4 Machine parameter groups

The machine parameters of the rho 3 are divided into the following groups

| P0   | : | General system parameters                                                |
|------|---|--------------------------------------------------------------------------|
| P100 | : | Speeds, measuring system evaluation, acceleration parameters             |
| P200 | : | Positions, software limit switches                                       |
| P300 | : | Kinematic-related parameters                                             |
| P400 | : | Measuring system configuration, reference point parameters, analog – I/O |
| P500 | : | Belt and sensor parameters                                               |
| P600 | : | Drive parameters (CAN)                                                   |

# 2 Using the machine parameters

# 2.1 Input or display of the machine parameters via the PHG

The machine parameters can be displayed and edited with the hand-held programmer PHG in automatic and set-up modes.

- The sub-mode **diagnosis** is selected by pressing the keys Mode and 7 (successively).
- Renewed operation of the Mode-key and the 8-key (successively) results in selection of the sub-mode **machine parameters**.
- The key assignment of the 1st PHG level is shown below:

|                   | Dia<br>8 =                                                   | gnostic<br>• mach. para                                | meter                                                          |                                                     |  |
|-------------------|--------------------------------------------------------------|--------------------------------------------------------|----------------------------------------------------------------|-----------------------------------------------------|--|
| Diagnosis<br>Mode | MOVE<br>WAIT<br>IF<br>REP<br>MODE<br>7<br>4<br>1<br>0<br>PHG | LINEAR<br>TO<br>THEN<br>TIMES<br>COORD.<br>8<br>5<br>2 | VIA<br>START<br>ELSE<br>REP_END<br>V_PTP<br>9<br>6<br>3<br>DEL | TO<br>END<br>JUMP<br>STOP<br>=<br>Alt<br>Shift<br>» |  |

• Renewed operation of the Mode-key followed by 1 or 2 activates display or setting of the machine parameters.

### 2.2 Machine parameter input with the PHG

- Using the PHG in DIAGNOSIS mode, the user can change machine parameters as well as display them.
   However, changes to machine parameters must satisfy several conditions:
- The robot must be stationary for safety reasons. The EMERGENCY-STOP signal is set as a criterion for this.
- The valid password must be used.
- All machine parameters can be displayed.
- Selecting a parameter is performed by selecting the parameter set (0,100,200,300,400,500,600) or by entering the parameter number directly.
   Note: Parameters of group 600 are only accessible when at least 1 CAN axis is applied in P401!
- It is possible to page in the parameter groups with the keys

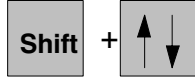

• Editing of the corresponding parameter is selected with the key

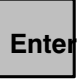

 If a parameter contains several items of information, it is possible to page through these by pressing

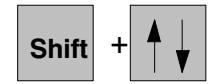

- The correct password must be entered before a machine parameter can be changed (see 2.3).
- Parameters which are enabled via P12 can be changed without password input. No parameter is enabled in this way upon delivery (see P12).
- The machine parameter program is quit by simultaneous operation of the keys

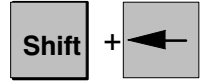

 After leaving "Set machine paramters" mode you are prompted (if a parameter was selected previously) whether the changed parameters should be stored. Entering "1" stores the new parameters and causes a control "start-up". If "0" is entered the changes are not saved and you return to the "Machine parameters" menu.

### 2.3 Machine parameter password and version number

#### 2.3.1 Procedure for changing machine parameters

- -1- Press EMERGENCY-STOP
- -2- Select DIAGNOSIS mode (PHG mode = 7)
- -3- Select machine parameter (PHG mode = 8)
- -4- With rho 3.1: Cancel write protection (switch S1 on the front panel of the CP/MEM, see rho 3 interface conditions)
- -5- Select "Set" mode (PHG mode = 2)
- -6- The following display appears on the PHG:

MP SET Parameter No:# Mode=2

- **Note:** A machine parameter is enabled (after a correctly entered password) until the user quits the machine parameter program.
- -7- Enter "Minus" symbol
- -8- Enter password (5-digit number) and press ENTER ("\*" appears in line 2 in order to acknowledge every entered digit)
- -9- The following display appears on the PHG if the password input is correct:

|                | MP SET |
|----------------|--------|
| MP000000000000 |        |

The 12-digit machine parameter identification number is displayed in line 3. The text "?:#" now appears in line 4 of the PHG display.

It is now possible to enter a new identification number with a maximum of 12 digits. Inputs are possible with the numbers "0" to "9" and ".". The existing number is preserved if "ENTER" is pressed without input of an identification number.

The machine parameter identification number is displayed only when "Set" or "Display" machine parameters is selected for the first time in diagnosis mode. The identification number is not displayed again as a result of change-over between "Set" and "Display" modes.

-10-Enter the number of the parameter it is wished to set.

#### 2.3.2 Schematic procedure for changing the password

- It is possible to change the password only in machine parameter "Enable" condition, i.e. a valid password must have been entered previously.
- Input on the PHG:
  - 1) 9) as described in "1. Schematic procedure for password input".
- Steps (1) 9) may be omitted if a valid password has already been entered and the user is in "Set" mode.
  - -11 Enter the character string "===" followed by ENTER instead of a parameter number.
  - -12-The text "Address = #" then appears in line 2 of the PHG...
    - Enter the "Minus" symbol
    - Enter the "new" password (5-digit number) (an "\*" appears in line 2 in order to acknowledge every entered digit).
  - -13-After completion of the input by "ENTER", the character string "\*\*\*\*\*" appears in line 4 of the PHG in order to acknowledge the change.
  - -14-It is now possible to quit "Set" mode by simultaneously pressing the keys "Shift" and "<-" or change a parameter by input of a parameter number.

#### Note:

The password "00000" is predefined in the operating system of the rho 3. This is valid until a new password is entered. The **predefined** password is active again in the event of software replacement or EPROM backup

#### Caution!

Although the password is stored when parameters are stored, it is not overwritten by the loaded password where machine parameters are loaded, i.e. a password entered at the rho 3 control remains active.

# 2.4 Kinematik selection in MPP

• All parameter sets with the exception of P0 (general system parameter) contain kinematic-specific parameters. The kinematic selected in the MPP appears on the PHG display top left in the first line, if the selected parameter contains kinematic-specific values.

Example display on the PHG:

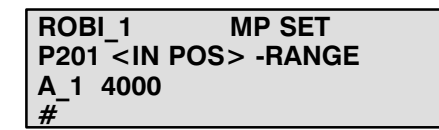

• The kinematic can be changed over by pressing the keys

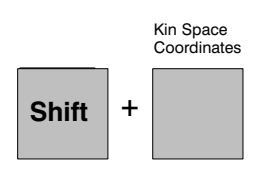

simultaneously.

Example display on the PHG:

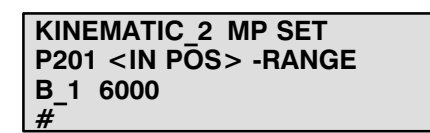

Note:

The 1st kinematic is always selected when the machine paramter program is called.

# **3** Definition of machine parameters

### 3.1 General system parameters

| P0    | General system parameters                    |
|-------|----------------------------------------------|
| P1    | Number of kinematics                         |
| P2    | Machine configuration                        |
| P3    | Number of timers and counters                |
| P4    | Parity for INTEGER inputs at interface       |
| P5    | CLOCK start time                             |
| P6    | Delay monitoring P1 - P2 - logic             |
| P7    | Subdivision of the user memory               |
| P8    | Strobe times for INTEGER user outputs [ms]   |
| P9    | Stobe times for system outputs [ms]          |
| P10   | Language selection                           |
| P11   | Measuring probe inputs                       |
| P12   | Access authorization for machine parameters  |
| P13   | PIC times in ms                              |
| P14   | PIC counter                                  |
| P15   | Servo card type                              |
| P16   | IRDATA stack size                            |
| P17   | High-speed input bytes                       |
| P18   | High-speed output bytes                      |
| P19   | Definition of PHG key groups                 |
| P20   | I/O module configuration                     |
| P21   | Address areas for PLC bit coupling           |
| P22   | Global A-factor and D-factor range limit     |
| P23   | Global V-factor range limit P1               |
| P24   | Delete user outputs                          |
| P25   | Resetting the A/D/V factors                  |
| P26   | Memory test on/off                           |
| P27   | Strobe INTEGER inputs                        |
| P28   | Display available options                    |
| P29   | Fast servo card software                     |
| P30   | I/O configuration CAN                        |
| P31   | CAN inputs addresses                         |
| P32   | CAN outputs addresses                        |
| P33   | rho 3.0 configuration                        |
| I P34 | number of characters in serial output buffer |

P1 Number of kinematics Up to 10 different kinematics can be controlled.

The number of kinematics can be changed in steps of one; the default number is 1.

If the number of kinematics is changed, parameter 301 and 306 are selected automatically.

Example display on the PHG:

| P1 | MP SET<br>NUMB.OF KINEMAT. |
|----|----------------------------|
| #  | 2                          |

P2 Machine configuration The value of P2 (0..15) is output coded at the RC-internal interface. This information you can use in your PLC-program for control specific processes.

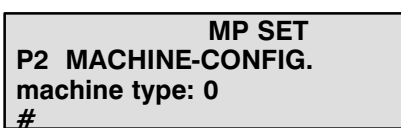

#### P3 T Number of timers and counters w

The number of timers and counters usable in the PIC250 program is set with P3.

Permissible entries are: 8, 16, 24, 32

The maximum number of permissible timers and counters is specified with the options byte. The default value is 8 when the controller is delivered.

Example display on the PHG:

MP SET P3 DIS. TIMER/COUNTER (Dis. 8,16,24,32) : 8 #

P4 Parity for INTEGER inputs at the interface The parity for the INTEGER-BAPS input data channels and for external program selection is defined with parameter "P4".

Input possibilities:

0 =none (default) 1 =odd 2 =even

Example display on the PHG:

MP SET P4 PARITY INTERFACE no #

P5 Clock start time in ms (coarse interpolation cycle, transformation cycle) The sampling time for coarse interpolation and the transformation ratio for all system kinematics are defined with "P5".

Further inputs must be made if a Servo-i module is installed.

The clock time is a multiple of the servo controller clock time of the Servo-i module. The Clock Time is therefore a multiple of the position controller cycle time.

The following sub-queries are made:

- P2 clock time in ms
- Divisor of P2 clock time for servo card

With rho 3.0 (Stand alone) the cycle time of the integrated PLC has to be added (see PHG-Mode 3.2.5)

#### Note on CAN axes:

When coupling axes via the CAN interface, the max. adjustable Clock Start Time is 32 ms (limited by drive booster).

If the control unit is driven without additional SERVO I, the max. Clock Start Time is reduced to 26 ms.

The Clock Start Time must correspond to parameter "rho Sample Period [ms]" of the Servodyn GC module (see Servodyn GC manual).

During system configuration it should be noted that if the above times are exceeded a CP/MEM5 module with 30MHz processor will be employed.

Frample:

P2 clock time 20 ms

Divisor 4 = > Clock time Servo i = 5 ms

Caution:

The default value for this parameter must <u>not</u> be changed without consulting BOSCH.

Example display on the PHG:

| MP SET              |  |
|---------------------|--|
| P5 CLOCK START-TIME |  |
| 20 ms               |  |
| #                   |  |

| MP SET              |
|---------------------|
| P5 CLOCK START-TIME |
| Divisor P2-clock    |
| Servo-B. 2 4 #      |

P6 Runtime monitoring in ms The delay between the operating and initialization logic (P1) and the servo loop logic (P2) is monitored with "P6".

The following error messages appear if the delay time is exceeded:

"CP1 not updated",

"P1 delay error",

"System error 2 P2 not running" or

"Delay error".

Caution: The parameter default value must  $\underline{not}$  be changed without consulting BOSCH.

|      | MP SET          |
|------|-----------------|
| P6 R | UNT. MONITORING |
| P1   | 200 ms          |
| #    |                 |

|      | MP SET          |
|------|-----------------|
| P6 R | UNT. MONITORING |
| P2   | 200 ms          |
| щ    |                 |

**P7** Subdivision of the user memory

#### Caution:

This parameter should be changed only after consulting BOSCH. The stored files are deleted if the parameter block is edited.

Using "P7", the customer can divide up the user memory available to him individually in 0.01 kByte steps for the respective file groups.

The applied total user memory is displayed in the third line when the parameter "P7" is selected.

The following groups must be entered:

- System heap
- EMX heap
- Program memory (cannot be changed, is used for control only)

Caution:

The sum of the values for system heap and EMX heap must remain constant, i.e. it is not permitted to reduce the heap in favour of the program memory.

Example display on the PHG:

| MP SET<br>P7 SUBDIV. USER MEM<br>There are 256k-Byte<br>any key> continue | MP SET<br>P7 SUBDIV. USER MEM<br>available<br>any key> continue |
|---------------------------------------------------------------------------|-----------------------------------------------------------------|
| MP SET<br>chang. partition will<br>destroy user files                     | MP SET<br>do you want to<br>change 2 (X=1/N=0) #                |
| any key> continue                                                         |                                                                 |
| MP SET<br>P7 SUBDIV. USER MEM<br>64.00 kB SYSHeap<br>#                    |                                                                 |
| MD CET                                                                    |                                                                 |
| P7 SUBDIV. USER MEM<br>64.00 kB EMXHeap<br>#                              |                                                                 |
|                                                                           |                                                                 |
| MP SET<br>P7 SUBDIV. USER MEM<br>128.00 kB PROGMem                        |                                                                 |

#

| P8<br>Strobe times for INTEGER user<br>outputs in ms | The strobe time for the maximum of 8 INTEGER user outputs is defined<br>with "P8". Each INTEGER output consists of 8 bits.<br>The user output is programmable by BAPS: e.g. output of coded control<br>information. In other words, if an INTEGER output is active in the BAPS<br>user program, the data is available to the user at the RC-internal interface<br>together with the corresponding strobe signal at least for the duration of<br>the strobe time. |
|------------------------------------------------------|----------------------------------------------------------------------------------------------------|
|                                                      | The strobe signal is present together with the information of the INTEGER data channel.                                                                                                    |
|                                                      | The minimum strobe time should not be less than 100 ms, otherwise signals may not be recognized.                                                                                                    |
|                                                      | The value must be a multiple of "P5".                                                                                                    |
|                                                      | The shortest time corresponds to the value of "P5", while the longest time is 10000 ms.                                                                                                    |

An input value of "-1" disables the strobe time.

Example display on the PHG:

|             | MP SET    |
|-------------|-----------|
| P8 STRB. IN | T. US.OUT |
| Output 0    | 110 ms    |
| #           |           |

The strobe times must be entered for the outputs 1 - 8.

P9 System strobe time change in ms

The strobe time for system outputs is defined with "P9". This affects the following:

- Strobe for coded error output
- Acknowledgement of program selection
- Error signal for program selection
- Acknowledgement of coded text output
- Error in coded text output
- Control reset selected
- Coded pause

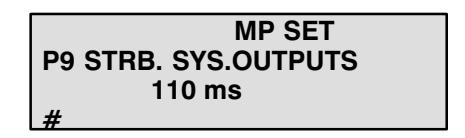

| P10<br>Language | The language for BAPS programming and all operating and message texts is set with the parameter "P10" |
|-----------------|----------------------------------------------------------------------------------------------------|
|                 | 0 = German                                                                                            |

- 1 = English
- 2 = Italian

Example display on the PHG:

| MP SET              |  |
|---------------------|--|
| P10 SELECT LANGUAGE |  |
| English: 1          |  |
| #                   |  |

P11 Number of measuring probe inputs and high speed inputs With "P11" the number of probe inputs and high speed inputs is set for each servo board. Input possibilities: probe input 0 = no probe input 1 = probe input is used high speed inputs = 0..9

The numbers must be set for each servo board.

Example display on the PHG:

MP SET P11 SERVOBOARD-INPUT SB1 No.of Probeln: 0 #

MP SET P11 SERVOBOARD-INPUT SB1 No.of HS-Inp.: 0 #

#### P12 Changing machine parameters

"P12" can be used to define which machine parameters can be changed without a password (1) and which parameters can be changed only with a password ("0").

"P12" can only be changed with a password.

#### Example:

| P100 | Speeds                            |   |
|------|-----------------------------------|---|
| P101 | Required lag                      | 0 |
| P102 | Max. path speed rate              | 0 |
| P103 | Max. axis speed                   | 0 |
| P104 | Slope acceleration in JC          | 0 |
| P105 | Slope point PTP and JOG in JC     | 1 |
| P106 | Slope point in path mode          | 1 |
| P107 | Slope point JOG in WC             | 1 |
| P108 | Reference point speed             | 0 |
| P109 | 1st reduced reference point speed | 0 |

Example display on the PHG:

MP SET P12 MOD. MACH.PARAM. P1 NUMB. OF KINEMAT. # 0

☐ Note: The default setting is "0" for all parameters

P13 Times for PIC 250 in ms The time values for the times (specified in P3) of the integrated PLC, the PIC 250, can be set with parameter "P13".

The input range is between 0 and 999999 ms. The shortest time corresponds to the value of "P5".

Inputs are made with the time intervals of parameter "P5".

Example display on the PHG:

|       | MP SET       |  |
|-------|--------------|--|
| P13 ] | TIMER PIC250 |  |
| Т0    | 500 ms       |  |
| #     |              |  |

P14 Counters for PIC 250 The counting values for the counters (specified in P3) of the integrated PLC, the PIC 250, can be set with "P14".

The input range is between 0 and 999999.

Example display on the PHG:

MP SET P14 COUNTER PIC250 C0 100 #

#### P15 Servo card combinations

Up to 3 servo cards can be installed. The slots are numbered consecutively from 1 to 3 from left to right.

Example: Rack with 8 slots

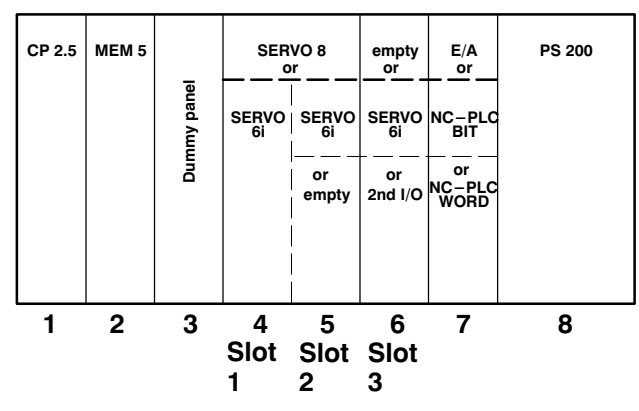

There are SERVO modules which require one or two slots. A maximum of one "SERVO narrow" (1 slot: SERVO 5) or a maximum of one "SERVO wide" (2 slots: SERVO 8 or SERVO 8 modular) can be installed.

A maximum of three "SERVO i" can be installed if no "SERVO narrow" and no "SERVO wide" is fitted.

"SERVO narrow" or "SERVO wide" are always fitted in servo card slot 1. Interrogation takes place for each slot to establish whether a servo card is present and, if yes, which one.

The permitted combinations are shown in the following table:

|        | Des. | Inp. | Des. | Inp. | Des. | Inp. | Des. | Inp. | Des. | Inp. | Des. | Inp. | Des. | Inp. | Des. | Inp. |
|--------|------|------|------|------|------|------|------|------|------|------|------|------|------|------|------|------|
| Slot 1 | SS   | 1    | SB   | 2    | SI   | 4    | SI   | 4    | SI   | 4    | SS   | 1    | SB   | 2    | SS   | 1    |
| Slot 2 | k    | 0    | k    | 0    | k    | 0    | SI   | 4    | SI   | 4    | SI   | 4    | SI   | 4    | SI   | 4    |
| Slot 3 | k    | 0    | k    | 0    | k    | 0    | k    | 0    | SI   | 4    | k    | 0    | k    | 0    | SI   | 4    |

SI = SERVO i, SB = Servo wides, SS = Servo narrow, k = No Servo Des. = Designation, Inp. = Input

#### Installed servo cards

There are different servo cards types in the rho3 control; the individual types are listed below. The servo card type parameter, P15, is set on delivery; this parameter only needs to be changed if the rho3 configuration is altered.

Servo card Type:

- 0: no card installed in this slot.
- 1: narrow non-intelligent servo card (occupies one slot). There are 3 Axis and 5 Axis versions of this card. Only one may be installed in slot 1.
- 2: wide non-intelligent servo card (occupies two slots). There are 5 Axis and 8 Axis versions of this card. Only one may be installed in slot 1.
- 3: CAN-Module. At the moment this module must be connected to the I/O card (via a CP/MEM 4). Identification for the CAN-Module can be given for any slot (in combination with narrow and wide servo cards see 5 and 6).
- 4: narrow servo card with local intelligence in order to decrease the servo loop time. There are 4 Axis (Servo 4i) and 6 Axis (Servo 6i) versions of this card. 3 cards can be installed in a system with 3 Servo slots.
- 5: combination of narrow non-intelligent servo card and CAN-Module. Only valid for slot 1.
- 6: combination of wide non-intelligent servo card and CAN-Modul. Only valid for slot 1.
- 7: narrow servo card with 3 SSI-protocol absolute position encoder interfaces. This card has local intelligence like card type 4, and up to 3 cards can be installed, independent of the card rack.
- 8: Servo card type 8 is a wide servo card. This card can be equipped with up to 9 interfaces in modular fashion for absolute, incremental or potentiometer systems. Like cards 4 and 7, it has local intelligence.
- 9: rho 3.0

In order to keep the machine parameter structure as it was, the complete rho 3.0 controller is defined as a servoboard.

With CAN (type 3,5,6), the remaining places can in addition be equipped with any other servo cards. An assignment with 2 CAN modules is not possible.

MP SET P15 TYPE SERVOBOARDS Servo-B. 1: 1 # MP SET P15 TYPE SERVOBOARDS Servo-B. 2: 0 #

**P15 TYPE SERVOBOARDS** 

Servo-B. 3: 0

Example display on the PHG:

15

#### P16 IRDATA stack size

A separate memory area is required for buffering variables, e.g. for subroutine calls.

Input in kByte

The area defined here is made available for every user process by the system heap.

Example display on the PHG:

| MP SET             |  |  |  |
|--------------------|--|--|--|
| P16 SIZE IRD-STACK |  |  |  |
| 1.000 k-Byte       |  |  |  |
| #                  |  |  |  |

P17 Direct inputs

Direct inputs are BAPS user inputs, which are transmitted directly from the peripherals (I/O card) to the RC, i.e. there is no PIC processing time.

The three areas of the **BAPS user inputs** which are used as direct inputs, are defined with P17.

- 2 areas for user inputs of the type BINARY,

- 1 area for user inputs of the type **INTEGER**.

The following inputs are required for each area for user input areas of the type BINARY:

- Number of the 1st BAPS user input
- Number of bits for this sub-area (1...32), the possible number is reduced if the first bit is not located at the first bit of the byte.
- Input address of the 1st bit of the sub-area on the I/O card.

The following inputs are necessary for the user input area of the type INTEGER:

- Number of the 1st BAPS user input
- Number of user inputs (1...4)
- Input address on the I/O card for data
- Input address on the I/O card for strobe bit
- Input address on the I/O card for parity bit

When transferring INTEGER variables via direct input bytes, a strobe bit and a parity bit must be transferred per byte. If the parity bit is not required, it can be set to the same address as the strobe signal for instance.

#### IF Note:

When entering the input address on the I/O card, the same bit number must be selected as the input information on the internal interface.

#### Example:

The strobe input for the integer input 2 is set to PIC address 50.1 on the internal interface and may thus be set only to XX.1 on the I/O card (e.g. 91.1). All inputs for P17 are shown by way of example below:

Definition 1st BINARY-Input (Range 1 and 2)

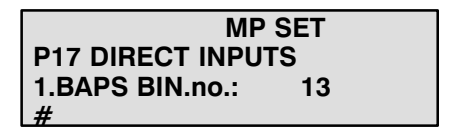

MP SET P17 DIRECT INPUTS 2.BAPS BIN.no.: 51

Definition number of BINARY-Inputs (Range 1 and 2)

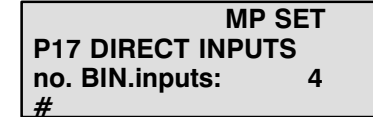

MP SET P17 DIRECT INPUTS no. BIN.inputs: 9 #

Definition 1st address of BINARY-Inputs (Range 1 and 2)

|           | M     | P SET |  |
|-----------|-------|-------|--|
| P17 DIREC |       | UTS   |  |
| addr.BIN. | inp.: | 91.4  |  |
| #         | -     |       |  |

MP SET P17 DIRECT INPUTS addr.BIN. inp.: 89.2 #

Definition 1st INTEGER-Input

| MP               | SET |
|------------------|-----|
| P17 DIRECT INPUT | S   |
| BAPS INTinp.n    | 3   |
| # .              |     |

Definition number of INTEGER-Inputs

| MP SET            |  |
|-------------------|--|
| P17 DIRECT INPUTS |  |
| no. INTinputs: 1  |  |
| #                 |  |

Definition 1st address data INTEGER-Inputs

| M               | IP SET |
|-----------------|--------|
| P17 DIRECT INP  | UTS    |
| val.addr. INT.: | 93.0   |
| #               |        |

Definition address strobe INTEGER-Inputs

|               | MP SET |
|---------------|--------|
| P17 DIRECT    | INPUTS |
| str.addr INT. | 92.2   |
| #             |        |

Definition address parity INTEGER-Inputs

|               | MP SET |
|---------------|--------|
| P17 DIRECT IN | PUTS   |
| par.addrINT.  | 92.2   |
| -<br>#        |        |

**Note:** If a BAPS input has been defined as a DIRECT input, this input can no longer be influenced by the (internal) PLC. However, the signal of the I/O card may be used for further logic operations if applicable on PIC250.

17

P18 Direct outputs Direct outputs are BAPS user outputs which are transferred directly from the RC to the periphery past the (internal) PLC. The RC outputs are also made available to the PLC. The peripheral addresses used by the direct outputs may, however, no longer be used by the PLC.

#### Note:

For direct outputs, all peripheral addresses are used from the first BYTE address used for them through to the end of the address range. P18 is used to define 4 areas of the BAPS user outputs used as direct outputs:

- 2 areas for user outputs BINARY

- 1 area for user outputs INTEGER

- 1 area for IOL outputs

The following entries are required for the areas of the user outputs of type BINARY:

- Number of the 1st BAPS output
- Number of bits for the same sub-area (1..120)
- Output address for the first output of this sub-area

In the case of configurations with bit coupler (CL300 etc.), the direct outputs are located directly on the I/O card integrated in the RC rack. The address defined for the second I/O card in the case of a configuration with 2 I/O cards must be used as the base address.

The following entries are required for the area user outputs of type IN-TEGER:

- Number of the 1st BAPS user output
- Number of user outputs (1..8)

for each user output:

- Output address for data
- Output address for strobe
- Output address for parity

The following entries are required for area IOL signals:

- Number of the 1st IOL signal

- Number of IOL signals
- Output address for each IOL signal

Peripheral addresses may be assigned more than once, e.g. for parity or strobe signals not used or double assignment of binary user outputs with IOL signals.

All entries for P 18 are shown by way of example below:

Definition 1st BINARY-Output (Range 1 and 2)

MP SET P18 DIRECT OUTPUTS 1.BAPS BIN.no.: 9 #

MP SET P18 DIRECT OUTPUTS 2.BAPS BIN.no.: 47 #

#### Definition number of BINARY-Outputs (Range 1 and 2)

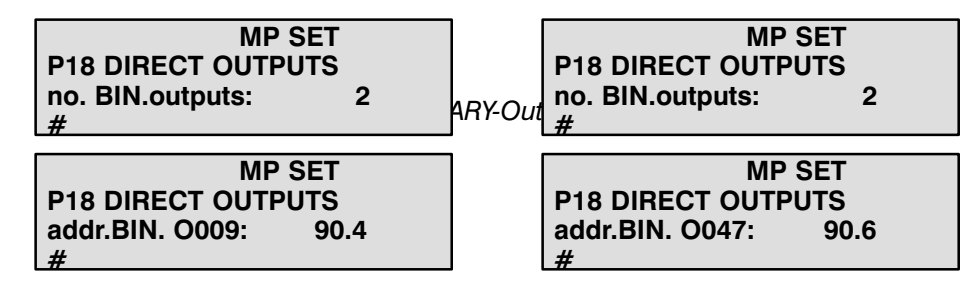

Definition 1st INTEGER-Output

MP SET P18 DIRECT OUTPUTS 1.BAPS INT.-no.: 1 #

Definition number of INTEGER-Outputs

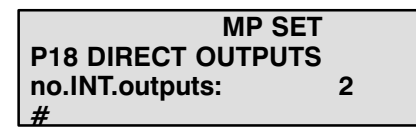

Definition address data INTEGER-Outputs 1 and 2

| MP SET               | MP SET               |
|----------------------|----------------------|
| P18 DIRECT OUTPUTS   | P18 DIRECT OUTPUTS   |
| val.addrINT.O1: 91.0 | val.addrINT.O2: 92.0 |
| #                    | #                    |

Definition address strobe INTEGER-Outputs 1 and 2

| MP              | SET  |
|-----------------|------|
| P18 DIRECT OUTF | PUTS |
| str.addrINT.O1: | 90.0 |
| #               |      |

MP SET P18 DIRECT OUTPUTS str.addrINT.O2: 90.1 #

Definition address parity INTEGER-Outputs 1 and 2

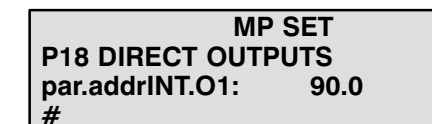

MP SET P18 DIRECT OUTPUTS par.addrINT.O2: 90.1 # Definition 1st IOL-Output

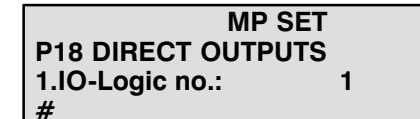

Definition number of IOL-Outputs

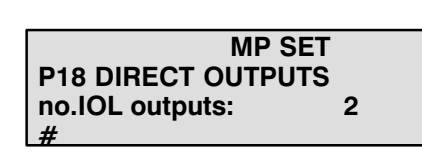

Definition address IOL-Outputs 1 and 2

| M               | P SET        |
|-----------------|--------------|
| P18 DIRECT OUT  | <b>IPUTS</b> |
| addr IOLogic 2: | 90.3         |
| #               |              |

Schematic diagram of the data flow of direct I/O:

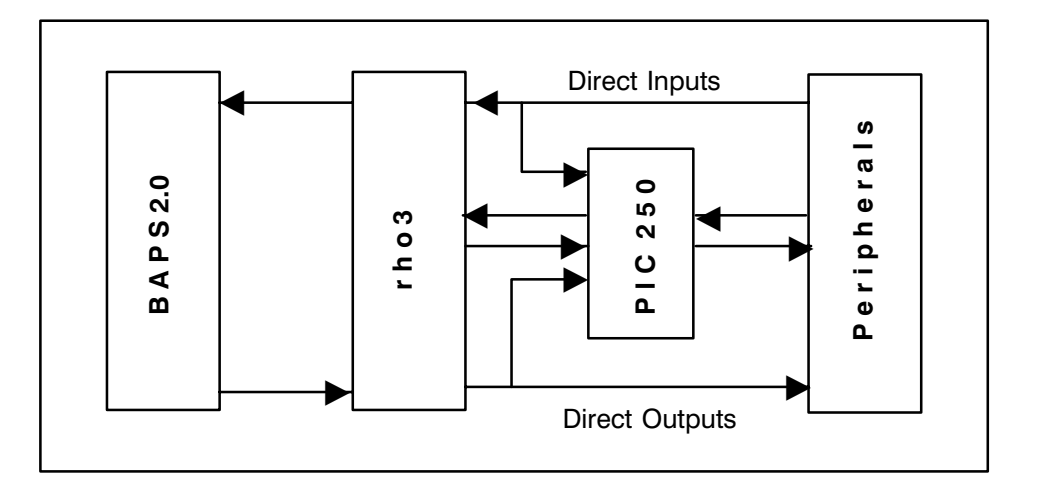

#### P19 Number of PHG key groups

It is necessary to divide the keys for axis traversing into groups in order to permit control of several kinematics in manual mode using one PHG.

The 12 keys marked red on the PHG are provided for traversing up to 6 axes in positive or negative direction.

These 12 keys can be divided up into groups.

More than one group must be defined if more than 6 axes belong to a kinematic. A maximum of 10 keygroups is possible.

Example 1:

1 kinematic with 7 axes and 2 groups Group 1: Axes 1 - 6 (keys 1 - 6 +/-) Group 2: Axis 7 (key 1 +/-)

Example display on the PHG:

|     | MP SET         |  |
|-----|----------------|--|
| P19 | PHG-KEY-GROUPS |  |
|     | 2              |  |
| #   |                |  |

Example 2:3 kinematics with 2 axes each and **one** group

Axis keys 1 and 2 (+/-) kinematic 1 Axis keys 3 and 4 (+/-) kinematic 2

Axis keys 5 and 6 (+/-) kinematic 3

In this example, 3 kinematics are controlled by means of **one** group.

Example display on the PHG:

MP SET P19 PHG-KEY-GROUPS 1 #

Example 3:

3 kinematics with 2 axes and 3 groups each

Axis keys 1 and 2 (+/-)Selection: group 1 and kinematic 1Axis keys 1 and 2 (+--)Selection: group 2 and kinematic 2Axis keys 1 and 2 (+/-)Selection: group 3 and kinematic 3

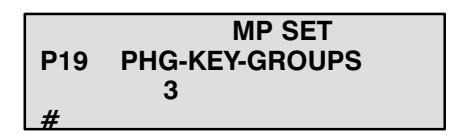

| P20<br>I/O module configuration | There are various possibilities of I/O coupling with the peripheral devices.<br>The following configurations are permitted: |                                                                                                    |  |
|---------------------------------|----------------------------------------------------------------------------------------------------|----------------------------------------------------------------------------------------------------|--|
|                                 | Configuration 0:                                                                                                    | Automatic module recognition<br>The following are recognized:<br>– 1st I/O card with PIC<br>– 2nd I/O card (only on rho 3.1)<br>– PC-I/O coupling card<br>– NC-PLC-bit coupling card |  |
|                                 | Configuration 1:                                                                                                    | I/O card with PIC 250 (64 I/40 O to the outside)                                                                                                    |  |
|                                 | Configuration 2:                                                                                                    | NC-PLC-bit coupling card (bit coupling to PC600)                                                                                                    |  |
|                                 | Note: Use configura                                                                                                    | tion 12 for CL300, CL400, CL500                                                                                                    |  |
|                                 | Configuration 7:                                                                                                    | PIC 250 and 2nd I/O card                                                                                                    |  |
|                                 | Configuration 8:                                                                                                    | PC-I/O coupling card with PIC 250 (320I/320O) to the outside                                                                                                    |  |
|                                 | Configuration 12:                                                                                                    | CL300, CL400, CL500 area coupling                                                                                                    |  |
|                                 | Configuration 13:                                                                                                    | CL300, CL400, CL500 area coupling and additional 2nd I/O card (for direct In-/Outputs)                                                                                               |  |
|                                 | Configuration 14:                                                                                                    | Bit coupling to PC600 and additional 2nd I/O card (for direct In-/Outputs)                                                                                                    |  |
|                                 | Configuration 17:                                                                                                    | rho 3.0 PLC board                                                                                                    |  |
|                                 | Configuration 18:                                                                                                    | rho 3.0 Stand alone                                                                                                    |  |

Example display on the PHG:

|     | MP SET         |
|-----|----------------|
| P20 | I/O-HW-CONFIG. |
|     | 0              |
| #   |                |

P21

Address area for PLC bit coupling

The start and end addresses of the rho 3 interface inputs and outputs are defined with "P21".

The parameter acts only for bus coupling to the external PLC CL300, PC400, PC600.

The location of the RC input/output area in the address area of the PLC can be defined with P21.

The start and end addresses for data transfer to and from the PLC are interrogated successively.

Default values:

| START O: | 0  | Start address of RC outputs in the PLC input area.     |
|----------|----|--------------------------------------------------------|
| END O:   | 44 | End address of the RC outputs in the PLC input area.   |
| START I: | 0  | Start address of the RC inputs in the PLC output area. |
| END I:   | 44 | End address of the RC inputs in the PLC output area.   |
|          |    | (Maximum 255)                                          |

This means that 45 bytes can normally be copied from the RC to the PLC and 45 bytes from the PLC to the RC.

This exchange takes place after each PLC program cycle.

Note: The end address can be reduced if more free signals are required from the peripherals/to the peripherals. However, the number of possible User Inputs and Outputs is reduced correspondingly. It is also possible to increase the number of user I/O signals, whereby the number of free PLC/ I/O signals is thus reduced correspondingly. (see rho3 Signal descrption)

The minimum runtime of a PLC program is 2 ms and the maximum runtime should be less than 250 ms.

#### Important!

If the start address is changed, the end address must also be changed in the same way.

If this is not done, only the RC area representing the difference between the end and start addresses will be copied from/to the PLC.

Example display on the PHG:

|       | MP SET           |
|-------|------------------|
| P21   | ADDRESS. PLC-I/O |
| I.STA | ART 0            |
| #     |                  |

MP SET P21 ADDRESS. PLC-I/O I. END 44 #

MP SET P21 ADDRESS. PLC-I/O O.START 0 #

MP SET P21 ADDRESS. PLC-I/O O. END 44 # The input range of the acceleration and deceleration factor is defined with parameter P22.

The limit acts globally and applies to all kinematics. Input range: 0.0001 to 9.9999 (0.01% ... 999.99%) ,the default value of the range is 1 upon delivery (100%).

A act = A BAPS \* P118 AFAKTOR (Kin.). \* P22 AFAKTOR global \* A PHG/Interf.

Example display on the PHG:

MP SET P22 GLOBAL A/DFACTOR minimum AFA 0.1000 # MP SET P22 GLOBAL A/DFACTOR maximum AFA 9.9000

MP SET P22 GLOBAL A/DFACTOR minimum DFA 0.1000 # MP SET P22 GLOBAL A/DFACTOR maximum DFA 9.9000 #

P23 Range of global V-FACTOR The input range of the speed factor can be limited with parameter P23. This factor can be set by means of "auxiliary functions" or via interface signals.

The limit acts globally and applies to all kinematics.

Input range: 0.0001 to 9.9999 (0.01% ... 999.99%) ,the default value of the range is 1 upon delivery (100%).

V act = V BAPS \* P119 VFAKTOR (Kin.) \* P23 VFAKTOR global \* V PHG/Interf.

Example display on the PHG:

| MP SET               |            | MP SET             |
|----------------------|------------|--------------------|
| P23 GLOB.RANGE VFACT | P23 GLOB.F | <b>RANGE VFACT</b> |
| minimum 0.0100       | maximum    | 9.9000             |
| #                    | #          |                    |

| P24<br>Delete user outputs | Parameter "P24" defines the range of user-outputs to be cleared on "Reset". |
|----------------------------|-----------------------------------------------------------------------------|
|                            | Upon delivery, the clearing of all user-outputs is preset.                  |

🖙 Example:

The value is set to "120", that means: all user-outputs (including no.120) are set to "0" on reset.

If the value is set to "100", the conditions of the user-outputs no. 101 - 120 are not changes on reset.

|        | MP SET          |  |
|--------|-----------------|--|
| P24 C  | EL. USER-OUTP.  |  |
| del.us | ser-outp. to no |  |
| #      | 100             |  |

| P25                         |  |
|-----------------------------|--|
| Resetting the A/D/V factors |  |

The reset behavior of the global and kinematic-dependent A/D/V factors is established with P25.

Permissible inputs are "0" and "1".

The following tables show the how the default settings (all "0") of the individual factors function:

| Operation         | global factors | kin. dep. factors |
|-------------------|----------------|-------------------|
| CONTROL RESET     | 1.0 (100%)     | unchanged         |
| AUTO ==> MANUAL   | unchanged      | unchanged         |
| MANUAL ==> AUTO   | unchanged      | unchanged         |
| PROCESS SELECTION | unchanged      | 1.0 (100%)        |

| global factors for      | becomes/remains      |
|-------------------------|----------------------|
| CONTROL RESET           | unchanged            |
| AUTO ==> MANUAL         | 1.0 (100%) unchanged |
| MANUAL ==> AUTO         | 1.0 (100%)           |
| PROCESS SELECTION/START | 1.0 (100%) (*)       |

#### - CAUTION !

The change marked with \* acts on all kinematics, including the kinematics already moved in a process.

| Kin. dep. factors for:  | becomes/remains |
|-------------------------|-----------------|
| CONTROL RESET           | 1.0             |
| AUTO ==> MANUAL         | 1.0             |
| MANUAL ==> AUTO         | 1.0             |
| PROCESS SELECTION/START | unchanged       |

|                                                                                                    | -                                                                                                    |
|----------------------------------------------------------------------------------------------------|----------------------------------------------------------------------------------------------------|
| MP SET                                                                                                    | MP SET                                                                                                    |
| P25 RESET A/D/V FACT                                                                                                    | P25 RESET A/D/V FACT                                                                                                    |
| kin. dep. factors                                                                                                    | global A/D/V fact.                                                                                                    |
| Control reset: 0#                                                                                                    | Control reset: 0#                                                                                                    |
|                                                                                                    |                                                                                                    |
| MP SET                                                                                                    | MP SET                                                                                                    |
| P25 RESET A/D/V FACT                                                                                                    | P25 RESET A/D/V FACT                                                                                                    |
| kin. dep. factors                                                                                                    | global A/D/V fact.                                                                                                    |
| AUTO ==> MANUAL: 0#                                                                                                    | AUTO ==> MANUAL: 0#                                                                                                    |
|                                                                                                    |                                                                                                    |
|                                                                                                    |                                                                                                    |
| MP SET                                                                                                    | MP SET                                                                                                    |
| MP SET<br>P25 RESET A/D/V FACT                                                                                                    | MP SET<br>P25 RESET A/D/V FACT                                                                                                    |
| MP SET<br>P25 RESET A/D/V FACT<br>kin. dep. factors                                                                                                    | MP SET<br>P25 RESET A/D/V FACT<br>global A/D/V fact.                                                                                                    |
| MP SET<br>P25 RESET A/D/V FACT<br>kin. dep. factors<br>MANUAL ==> AUTO: 0#                                                                                  | MP SET<br>P25 RESET A/D/V FACT<br>global A/D/V fact.<br>MANUAL ==> AUTO: 0#                                                                                   |
| MP SET<br>P25 RESET A/D/V FACT<br>kin. dep. factors<br>MANUAL ==> AUTO: 0#                                                                                  | MP SET<br>P25 RESET A/D/V FACT<br>global A/D/V fact.<br>MANUAL ==> AUTO: 0#                                                                                   |
| MP SET<br>P25 RESET A/D/V FACT<br>kin. dep. factors<br>MANUAL ==> AUTO: 0#<br>MP SET                                                                        | MP SET<br>P25 RESET A/D/V FACT<br>global A/D/V fact.<br>MANUAL ==> AUTO: 0#<br>MP SET                                                                         |
| MP SET<br>P25 RESET A/D/V FACT<br>kin. dep. factors<br>MANUAL ==> AUTO: 0#<br>MP SET<br>P25 RESET A/D/V FACT                                                | MP SET<br>P25 RESET A/D/V FACT<br>global A/D/V fact.<br>MANUAL ==> AUTO: 0#<br>MP SET<br>P25 RESET A/D/V FACT                                                 |
| MP SET<br>P25 RESET A/D/V FACT<br>kin. dep. factors<br>MANUAL ==> AUTO: 0#<br>MP SET<br>P25 RESET A/D/V FACT<br>kin. dep. factors                           | MP SET<br>P25 RESET A/D/V FACT<br>global A/D/V fact.<br>MANUAL ==> AUTO: 0#<br>MP SET<br>P25 RESET A/D/V FACT<br>global A/D/V fact.                           |
| MP SET<br>P25 RESET A/D/V FACT<br>kin. dep. factors<br>MANUAL ==> AUTO: 0#<br>MP SET<br>P25 RESET A/D/V FACT<br>kin. dep. factors<br>Proc. select/start: 0# | MP SET<br>P25 RESET A/D/V FACT<br>global A/D/V fact.<br>MANUAL ==> AUTO: 0#<br>MP SET<br>P25 RESET A/D/V FACT<br>global A/D/V fact.<br>Proc. select/start: 0# |

| P26<br>Memory test on/off    | The RAM and EPROM tests which are executed during the run-up phase can be deactivated off or activated by means of parameter P26. Input possibilities:                                                                                       |  |
|------------------------------|----------------------------------------------------------------------------------------------------|--|
|                              | <ul><li>0 = RAM and EPROM test active (default)</li><li>1 = RAM and EPROM test deactivated</li></ul>                                                                                                    |  |
|                              | CAUTION !                                                                                                    |  |
|                              | The RAM and EPROM test for the control is a means of meeting the requirements for control units in accordance with VDI 2853. The RAM or EPROM test may not be switched off in the case of all systems subject to VDI or similar regulations. |  |
|                              | Example display on the PHG:                                                                                                    |  |
|                              | MP SET<br>P26 MEMORY TESTS<br>(On=0, off=1) : 0<br>#                                                                                                    |  |
| P27<br>Strobe INTEGER inputs | The strobe for the INTEGER inputs may be switched on or off with para-<br>meter P27.<br>Input possibilities:                                                                                                    |  |
|                              | 0 = with strobe (default)<br>1 = without strobe                                                                                                    |  |
|                              |                                                                                                    |  |

| MP SET                    |
|---------------------------|
| P27 STROBE INTEGER IN-    |
| PUTS (with strobe $=$ 0,  |
| without strobe = 1) : 0 # |

P28 Display available options If P28 is selected the values for all set options are displayed. The value is displayed in hexadecimal form with two digits.

The display begins with the first set option (according to the options list) and ends with the last set option (max. 64). Options which can be amended via the parameters or which are not used are not displayed.

No cursor is shown in P28. Only the keys "SHIFT-ARROW UP (scroll up)", "SHIFT-DOWN ARROW", or "ENTER" (scroll down) are allowed; any other inputs generate an error message. Example of the display under P28:

#### activated options

| Circle:             | 01 |
|---------------------|----|
| Mirror:             | 01 |
| Gripper coord.:     | 01 |
| I/O files:          | 01 |
| Linear interp.:     | 01 |
| Program slope:      | 01 |
| Sinus*2 slope:      | 01 |
| Cod. text.,MSD:     | 01 |
| Tool:               | 01 |
| A/D/V factor EI:    | 01 |
| Read POS:           | 01 |
| Several kin.:       | 01 |
| Coupl. coord.:      | 01 |
| VF or. ref. pt.:    | 01 |
| Brake progr:        | 01 |
| Log book:           | 01 |
| Passing:            | 01 |
| 3964R protocol:     | 01 |
| Min. R clock disp.: | 03 |
| Global data:        | 01 |
| Brake pass.:        | 01 |
| Toler. drive off:   | 02 |
| Set mach. pos.:     | 01 |
| Online funct.:      | 01 |
| Band stop:          | 01 |
| BSYN without axis:  | 01 |
|                     |    |

- CAUTION !-

Option bytes must only be changed by authorized personnel and in consultation with BOSCH. Incorrect option values can lead to control malfunctions.

|              | MP SET |
|--------------|--------|
| P28 AVAIL. C | PTIONS |
| Circle :     | 01     |

#### P29 Fast servo card software

Parameter P29 allows special servo card software optimised to the runtime to be activated. This enables much shorter position controller scanning cycles than is possible with the normal servo card software. However, this runtime-optimised servo card software may only be installed with certain configurations (see rho3 options description). The software must be activated/deactivated for each card individually. Input possibilities:

0 = normal servo card software (default)

1 = runtime-optimised servo card software

Example display on the PHG:

MP SET P29 SK SOFTWARE Servo c. 1: 0 #

#### P30 I/O configuration of CAN bus

The assignment with digital input/output signals from CAN bus 1+2 is defined with parameter P30.

#### 1. Inputs/outputs

The following input possibilities for each CAN bus are available:

| – 6 axes                   | no additional inputs/outputs                                                             |
|----------------------------|------------------------------------------------------------------------------------------|
| – 4/5 axes                 | max. 8 bytes (1 block) dig. input signals<br>+ 8 bytes (1 block) dig. output signals     |
| – 3 axes                   | max. 16 bytes (2 blocks) dig. input signals 16 bytes (2 blocks) dig. output signals      |
| – 2 axes                   | max. 24 bytes (3 blocks) dig. input signals<br>+ 24 bytes (3 blocks) dig. output signals |
| <ul> <li>1 axis</li> </ul> | max. 32 bytes (4 blocks) dig. input signals<br>+ 32 bytes (4 blocks) dig. output signals |
| – no axis                  | max. 40 bytes (5 blocks) dig. input signals<br>+ 32 bytes (4 blocks) dig. output signals |

#### 2. Baud rate

\_ . . .

The max. transmission rate (baud rate) is dependent on the cable length between the rho3 and the I/O module.

| Cable length                                          | max. baud rate                                                                                 |
|-------------------------------------------------------|------------------------------------------------------------------------------------------------|
| up to 20 m<br>up to 40 m<br>up to 80 m<br>up to 160 m | 1 Mbaud (input "0")<br>500 kBaud (input "1")<br>250 kBaud (input "2")<br>125 kBaud (input "3") |
|                                                       | ,                                                                                              |

Example display on the PHG:

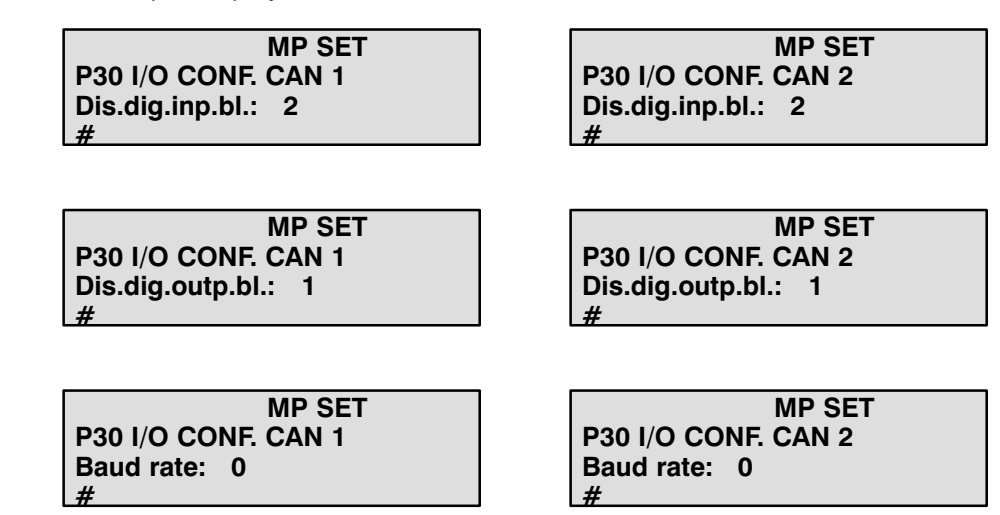

It should be ensured that the maximum total number of digital I/O blocks possible is not exceeded.

**Note**: The baud rate for a CAN bus may only be set not equal to 1 Mbaud when the bus is not occupied by axes.

# P31 address ranges of the CAN inputs

The address ranges, block lengths and identifiers for digital input signals which are to be read via the CAN interface are defined in parameter P31. The PIC byte addresses are must be entered (see signal description rho3). The block length indicates the number of bytes transferred to the corresponding input nodes i.e. with block lengths < 8, the full range of a block is not utilised.

Input possibilities:

| Start address digital inputs CAN block 15: | 0127   |
|--------------------------------------------|--------|
| Block length digital inputs CAN block 15:  | 18     |
| Identifier digital inputs CAN block 15:    | 541550 |

**Note**: The number of entries is dependent on the number of input blocks as defined in P30.

Example display on the PHG:

MP SET P31 ADR.CAN I BUS 1 St.addr.block 1: 88 # MP SET P31 ADR.CAN I BUS 2 St.addr.block 1: 96 MP SET P31 ADR.CAN I BUS 1 Length block 1: 8 #

MP SET P31 ADR.CAN I BUS 1 Ident. block 1: 541 # MP SET P31 ADR.CAN I BUS 2 Length block 1: 8 #

MP SET P31 ADR.CAN I BUS 2 Ident. block 1: 542 #

# P32 address ranges of the CAN outputs

The address ranges, block lengths and identifiers for digital output signals which are to be output via the CAN interface are defined in parameter P32. The PIC byte addresses are must be entered (see signal description rho3). The block length indicates the number of bytes transferred to the corresponding output nodes i.e. with block lengths < 8, the full range of a block is not utilised.

Input possibilities:

| Start address digital output CAN block 15: | 0127   |
|--------------------------------------------|--------|
| Block length digital outputs CAN block 15: | 18     |
| Identifier digital outputs CAN block 15:   | 471480 |

**Note**: The number of entries is dependent on the number of output blocks as determined in P30.

Example display on the PHG:

| MP SET               | MP SET               |
|----------------------|----------------------|
| P32 ADR.CAN O BUS 1  | P32 ADR.CAN O BUS 2  |
| St.addr.block 1: 100 | St.addr.block 1: 108 |
| #                    | #                    |
|                      |                      |
| MP SET               | MP SET               |
| P32 ADR.CAN O BUS 1  | P32 ADR.CAN O BUS 2  |
| Length block 1: 8    | Length block 1: 8    |
| #                    | #                    |
|                      |                      |
| MP SET               | MP SET               |
| P32 ADR.CAN O BUS 1  | P32 ADR.CAN O BUS 2  |
| Ident. block 1: 471  | Ident. block 1: 472  |
| #                    | #                    |

**Note**: It should be ensured that the address ranges are not overlapped when additional digital I/O cards (I/O 64/40, PC I/O coupling) are in use. It is therefore sensible to use the high-order I/O addresses first, as the lower addresses ranges are permanently used by the I/O cards.

| P33 Selection of the rho 3.0 | The configuration 'PLC modul' or 'Stand alone' is selected via machine |
|------------------------------|------------------------------------------------------------------------|
| configuration                | parameter 33.                                                          |
|                              | The configuration 'PLC modul' is preselected.                          |

#### **Configuration:**

0: PLC modul

1: Stand alone – version

If the machine parameter 33 fits to the configuration 'PLC modul' or 'Stand alone', no problems will occur.

If a rho 3.0 is configured via machinen parameter 33 as Stand alone, but it is used in a PLC–Rack, the rho–Firmware can not detect all not allowed variations.

| Variation | CPU plugged | Power supply plugged | Power supply<br>switched to ON |
|-----------|-------------|----------------------|--------------------------------|
| 1         | yes         | yes                  | yes                            |
| 2         | yes         | yes                  | no                             |
| 3         | yes         | no                   | -                              |
| 4         | no          | yes                  | yes                            |
| 5         | no          | yes                  | no                             |

The firmware of the rh0 3.0 recognised the variations 1 - 4 as a wrong configured system and sends a system error. The rho 3.0 doesn't connect the I/O-Bus-power supply (12 V) not to the bus. This errors may be eleminated directly with a corrsct setting of the machine parameters (MP 33 = 0).

The variation 5 (CPU plugged, power supply plugged and switched OFF) can not be detected by the rho 3.0 firmware, that means the rho 3.0 supplies the bus with 12 V. If now the PLC-power supply is also switched ON, both power supplys are supplying the bus. The rho 3.0 is protected via a diode, the PLC-power supply may be damaged.

P34 Number of characters of serial I/O-buffer

If a peripheral unit sets the handshake signal of the serial interface, the characters in the serial output buffer are sent out until the buffer is empty. In machine parameter 34 the Capacityof the output buffer and herewith the number of characters, which are sent after a handshake signal was set, may be reduced.

- 16: 16 characters (preselection)
- 1 15 : reduced number of characters in output buffer

#### 3.2 Speeds

| P100 | Speeds                                                               |
|------|----------------------------------------------------------------------|
| P101 | Required lag in degrees or mm                                        |
| P102 | Maximum path speed in mm/s (nominal speed)                           |
| P103 | Max. axis speed PTP in degrees/s or mm/s (nom. speed)                |
| P104 | Slope accelerat. PTP in degrees/s <sup>2</sup> or mm/s <sup>2</sup>  |
| P105 | Slope point PTP in JC in degrees/s or mm/s                           |
| P106 | Slope point in path mode in mm/s                                     |
| P107 | Slope point in jog mode in WC in mm/s                                |
| P108 | Reference point speed in degrees/s or mm/s                           |
| P109 | 1st reduced reference point speed in degrees/s or mms                |
| P110 | 2nd reduced reference point speed in degrees/s or mms                |
| P111 | Jog speed WC slow in mm/s                                            |
| P112 | Jog speed WC fast in mm/s                                            |
| P113 | Jog speed JC slow in degrees/s or mm/s                               |
| P114 | Jog speed JC fast in degrees/s or mm/s                               |
| P115 | Increment steps WC in mm                                             |
| P116 | Increment steps JC in degrees or mm                                  |
| P117 | A/D – Slope jog in WC in mm/s <sup>2</sup>                           |
| P118 | Range limits for Afactor and Dfactor                                 |
| P119 | Range limits for Vfactor                                             |
| P120 | Power ON condition slope type (program or block slope)               |
| P121 | Slope form (ramp or sin <sup>2</sup> -type)                          |
| P122 | Acceleration and deceleration change times PTP in JC                 |
| P123 | Acceleration and deceleration change times WC, jog                   |
| P124 | Acceleration and deceleration change times for path mode             |
| P125 | Switch-off time of interpolator stop monitoring                      |
| P126 | Switch-off time of standstill monitoring function                    |
| P127 | inpos range of standstill monitoring function                        |
| P128 | A/D - Slope jog in JC in degrees/s <sup>2</sup> or mm/s <sup>2</sup> |
| P129 | Slope point jog in JC in degrees/s or mm/s                           |
| P130 | Acceleration and deceleration change times jog JC                    |

P101 Required lag

- The max. lag, which is reached at maximum axis speed (nominal speed), is entered with P101.
- The input is made in degrees or mm.
- The drive amplifiers must be adjusted so that the axes of a particular kinematic behave synchronously.
- The gain parameters K<sub>V</sub> of all servo loops of a kinematic must be equal so that the position-controlled axes also behave synchronously (**pre-condition:** the dynamic behavior of the speed-controlled axes must be identical).
- The relationship between K<sub>V</sub> parameter and lag is defined by the following formula:

$$L_N = \frac{V_{nom}}{K_V} = \frac{P \ 103 \ [mm/sec]}{KV \ [1/sec]} = \frac{P \ 103 \ [m/min]}{KV \ [1000/min] \ * \ 16,67}$$

$$L_{N} = w(t_{1}) - y(t_{1})$$

 $L_N$  = Required lag in mm or degrees

 $V_{nom}$  = Nominal speed in mm/s or degrees/s

- $K_V$  = Loop gain in s<sup>-1</sup>
- w = Position setpoint
- y = Actual position value

#### • For CAN axes:

The value in P101 only serves the Interpolator Stop and Servo Error Monitoring. It does not affect the behaviour of the controller.

The values must be set in accordance with the control loop parameters of the Servodyn GC drive modules

Interpolator Stop und Servo Error Monitoring will not function if they are set incorrectly.

Value too small: Monitoring does not respond too early

Value too large: Monitoring responds too late or not at all. This can cause a very large lag in the drive module which can only be reduced slowly at the end of a movement.

Setting specification:

#### $L_N$ [grd] = $V_{max}$ [grd/s] / $K_V$ [1/s] + offset [grd]

| L <sub>N</sub> :   | Lag                                                        |
|--------------------|------------------------------------------------------------|
| V <sub>max</sub> : | Max. axis speed (P103)                                     |
| K <sub>V</sub> :   | Position controller gain (Servodyn GC: Position            |
|                    | Loop Gain)                                                 |
| Offset:            | V <sub>max</sub> [grd/s] * (P2-Clock Time [ms] + 6) / 1000 |

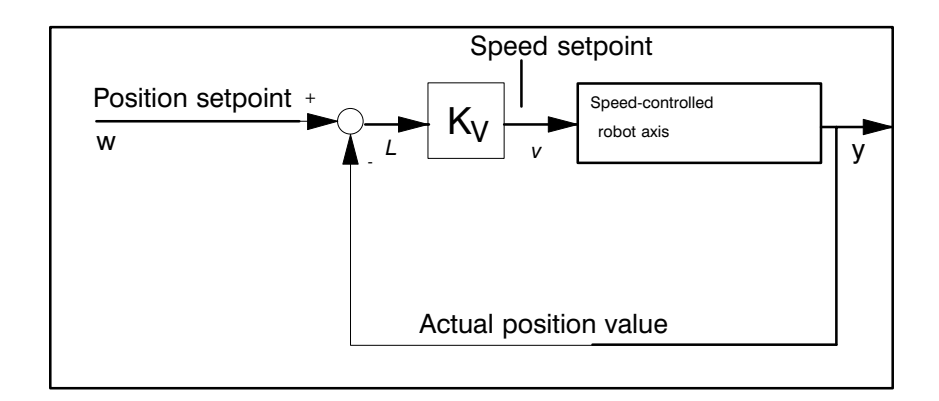

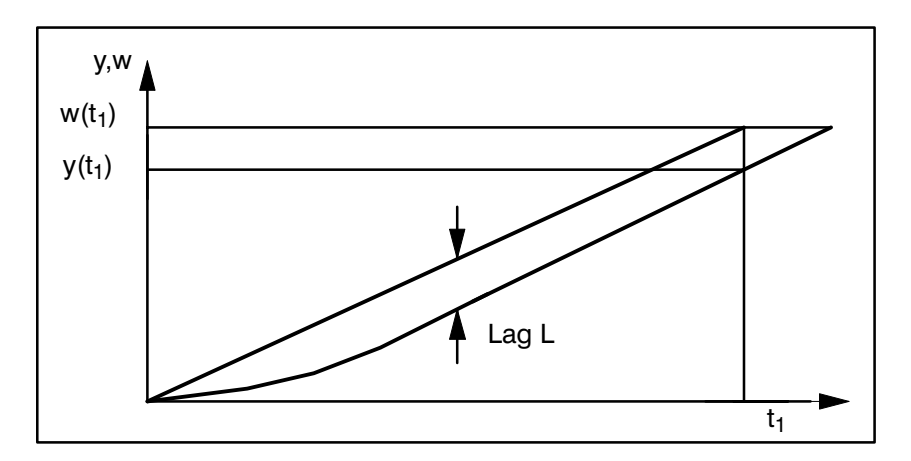
The "interpolator stop ranges" and "servo error ranges" are defined by input of the required lag.

- Input range between 0.01 and 100000.
- The maximum lag is 130% of the required lag.
- A "**servo error**" occurs if the maximum lag = 130% is exceeded.
- An "interpolator stop" occurs at 110.5% of the required lag.

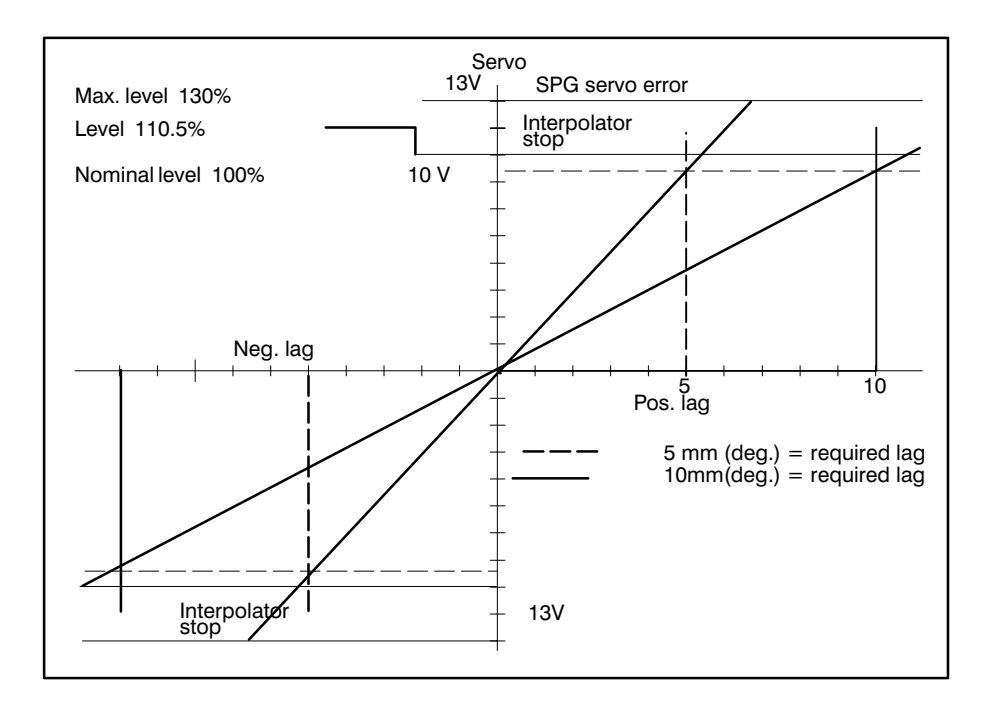

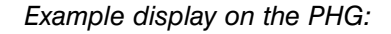

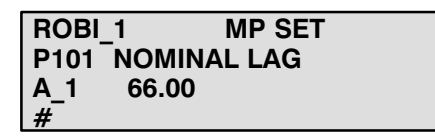

Diagram Functional dependence on required lag

- The following 2 examples apply to Controllertyp 1 (P312).
- Standardization factor: In open loop-controlled mode, this establishes the inter-relationship between setpoint output and the distance travelled.

Example display on the PHG (stand. fact. JOG mode):

| ROBI_1    | MP SET    |
|-----------|-----------|
| P101 NEG. | JOG FACT. |
| A_1       | 0.000     |
| #         |           |

 ROBI\_1
 MP SET

 P101 POS. JOG FACT.
 A\_1

 A\_1
 0.000

Example display on the PHG (stand. fact. autom. mode):

| ROBI_1 MP SET         | ROBI_1 MP SET         |
|-----------------------|-----------------------|
| P101 NEG. AUTO. FACT. | P101 POS. AUTO. FACT. |
| A_1 0.000             | A_1 0.000             |
| #                     | #                     |

Creep speed: Percentage of the max. axis speed (extended for open-loop controlled mode).

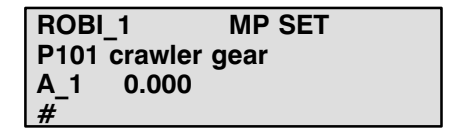

## P102 Maximum path speed in mm/s

- Maximum programmable travel speed in world coordinates (WC) at the tool center point (TCP).
- The definition of a sensible maximum path speed depends on the resolution of the measuring system, the minimum programmed point spacing, the mechanical components of the robot and the sampling time of the position servo loop (clock start time).

Example display on the PHG:

| ROBI | 1 MP SET        |
|------|-----------------|
| P102 | MAX. PATH SPEED |
|      | 1500.00         |
| #    |                 |

P103 Maximum axis speed PTP in degrees/s or mm/s • Maximum travel speed of the individual machine axes (machine coordinates JC), restricted by the drive power.

## For CAN axes:

Input value <= max. RPM (Automatic Mode [rev/min] \* CPS 60 \* MS evaluation [incr./degrees or incr./mm]

| max. RPM (Automatic Mod | e) : Drive parameters (see Servodyn |
|-------------------------|-------------------------------------|
|                         | GC description                      |
| CPS :                   | Can Position Scaling (see Servodyn  |
|                         | GC description)                     |
| MS evaluation :         | see P401                            |
|                         |                                     |

Note:

If a higher speed than the max. speed set at the Servodyn GC is selected by the rho3, the Servodyn GC will trigger an Interpolator Stop.

| ROBI | 1 MP SET        |
|------|-----------------|
| P103 | MAX. AXIS SPEED |
| A_1  | 50.000          |
| #    |                 |

P104

MAX. slope acceleration PTP in degrees/s<sup>2</sup> or  $mm/s^2$ 

- Acceleration of the individual axes for a movement initiated by a PTP movement in automatic mode.
- The input range lies between 0.01 and 9999.99 degrees/s<sup>2</sup> or mm/s<sup>2</sup>.
- The values entered under P104 are also used for monitoring axis acceleration in path mode.

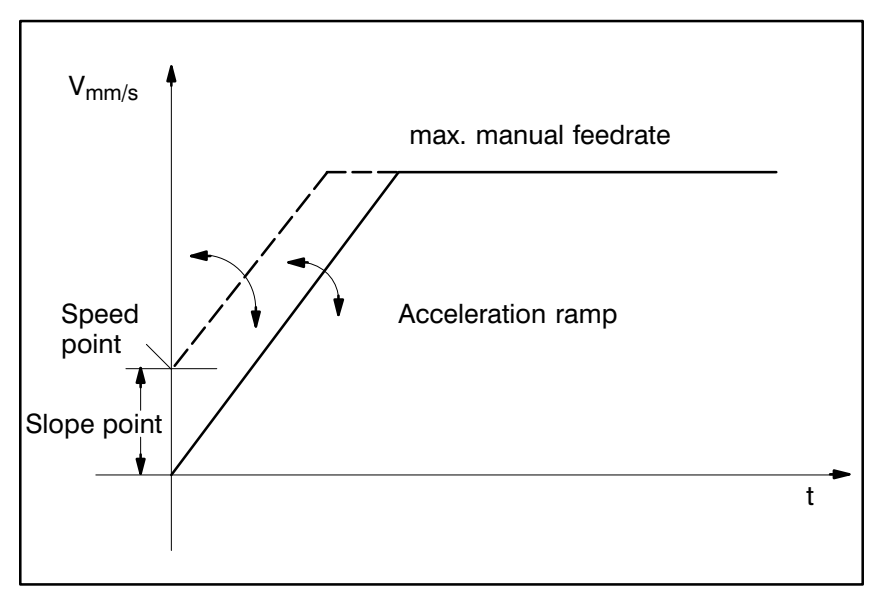

Figure 1

Example display on the PHG:

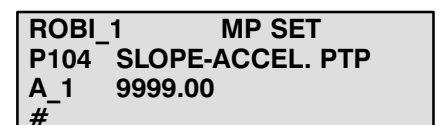

P105 Slope point PTP in JC in degrees/s or mm/s

- The slope acceleration in P104 acts from the speed point.
- Inputs are made in degrees/s or mm/s.
- The slope point is set to the maximum speed if operation without slope is desired (see Figure 1).

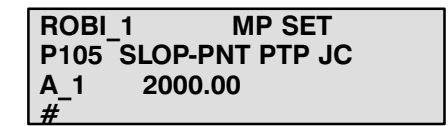

# P106 Slope point PATH MODE in mm/s

- The programmed path slope acceleration acts from the path speed point onwards.
- The slope point is set to the maximum path speed if operation without slope is desired.
- The slope point must be defined separately for program slope (Prog) and block slope (Block).Example display on the PHG:

Example display on the PHG:

| ROBI_  | MP SET         |  |
|--------|----------------|--|
| P106 P | ATH-SLOP.POINT |  |
| Inst   | 0.000          |  |
| #      |                |  |

ROBI\_1 MP SET P106 PATH-SLOP.POINT Prog 0.000

P107 Slope point Jog in WC in mm/s

- The WC slope acceleration -> P117 acts as from the jog path speed.
- The slope point is set to the maximum WC jog speed if operation without slope is desired.
- The input is made for world coordinates.

Example display on the PHG:

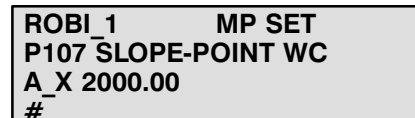

P108 Reference point speed in degrees/s or mm/s

- The reference point speed is defined with "P108" (acts after the reference points have been approached once).
- The entered values must not be greater than the values in parameter 103, referred to the same axis in each case.
- For CAN axes:

| Input value <= max. RPM ( | Manual Mode [rev/min] * CPS             |
|---------------------------|-----------------------------------------|
| 60 * MS                   | evaluation [incr./degrees or. incr./mm] |
|                           |                                         |
| max. RPM (Automatic Mode  | ): Drive parameters (see Servodyn       |
|                           | GC description                          |
| CPS :                     | Can Position Scaling (see Servodyn      |
|                           | GC description                          |
| MS evaluation: s          | see P401                                |
|                           |                                         |

Note:

If a higher speed than the max. speed set at the Servodyn GC is selected by the rho3, the Servodyn GC will trigger an Interpolator Stop.

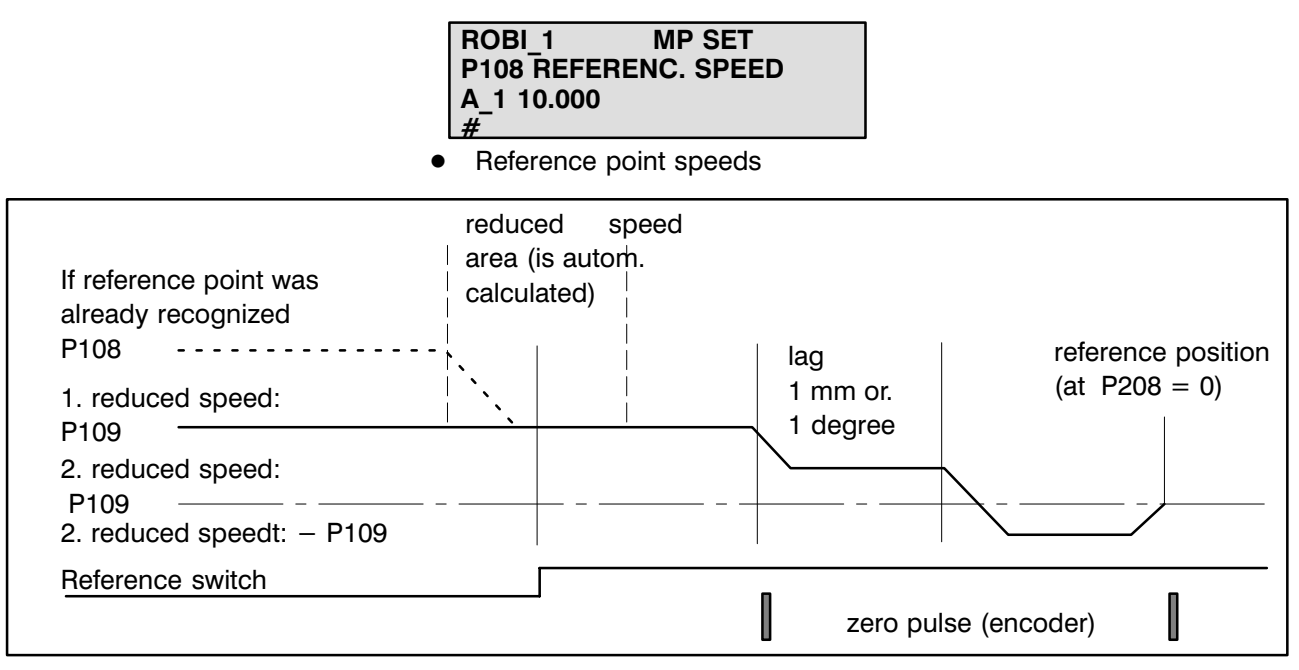

- The selected axis moves in the direction of P402 with the speed defined in P109 in direction reference point. After recognizing the reference switch (selection raising or falling edge in P403) the axis moves on to the first zero pulse of the encoder. At this position the reference point value form P207 is set and the speed is reduced to the 2. reduced speed. The axis moves on a way of 1 mm (or 1 degree) and turns then the moving direction and moves to the position given in P208. If referencing is selected during the axis is standing on the reference switch, the axis moves away fom the reference switch in opposite reference direction, before the referencing described upside is executed.
- The switching position of the reference switch should be in the middle of two zero pulses of the encoder to avoid errors due to switching at the raising edge of the reference switch.
- In P 208 the reference point distance is defined. It is always reached in the opposite reference direction (lead screw error compensation).

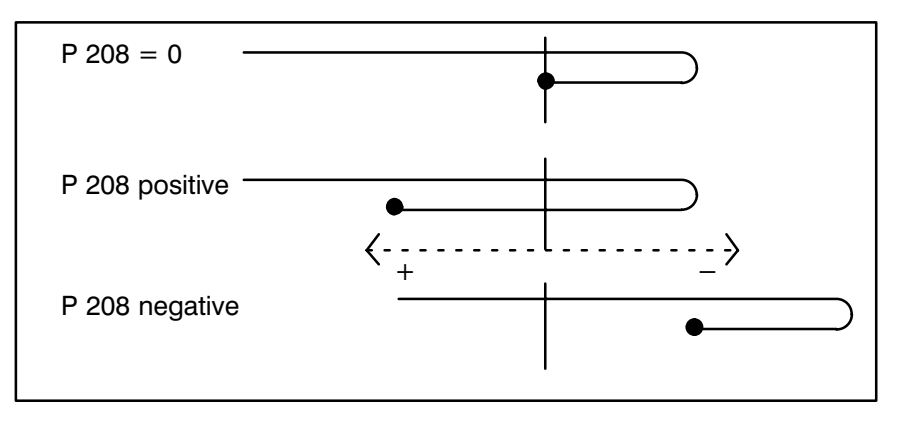

### P109

1st reduced reference point speed in degrees/s or mm/s

## Caution!

The values must not be greater than the values in parameter blocks P103 and P108.

- Initial travel to the ROD marker takes place at this speed.
- "P109" defines the 1st reduced speed which becomes active when the software reduction switch is reached.
- Note:

The first reference point travel operation is started with the 1st reduced speed (P109) after the main switch is switched on. Afterwards, traversing takes place outside the reduction range with the reference point speed (P108). The reduction range is calculated automatically as a function of the slope acceleration (P104), slope point (P105) and reference point speed (P108).

• See P108 for max. input values for CAN axes.

Example display on the PHG:

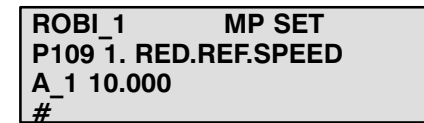

P110 2nd reduced reference point speed in degrees/s or mm/s

## • Caution!

The values must not be greater than the values which were defined in parameter block P109.

- P110 defines the 2nd reduced speed at which synchronization with the zero pulse takes place.
- See P108 for max. input values for CAN axes.

Example display on the PHG:

ROBI\_1 MP SET P110 2.RED.REF.SPEED A\_1 4.000 #

## P111 Jog speed WC slow in mm/s

- The speed refers to the space path (tool center point) for the movement with the PHG.
- The input value should be less than the value for manual feedrate WC fast (P112).

Example display on the PHG:

ROBI\_1 MP SET P111 J.SPEED WC SLOW A\_X 25.00 #

P112 Jog speed WC fast in mm/s

- The speed refers to the space path (tool center point) for the movement with the PHG.
- The input value should be greater than the value for jog speed WC slow.

Example display on the PHG:

 ROBI\_1
 MP SET

 P112 J.SPEED WC FAST

 A\_X

 75.00

P113 Jog speed JC slow in degrees/s or mm/s

- Axis speeds in conjunction with the PHG.
- The input value should be less than the value for jog speed JC fast (P114).
- See P108 for max. input values for CAN axes.

Example display on the PHG:

ROBI\_1 MP SET P113 J.SPEED JC SLOW A\_1 4.00 # P114 Jog speed JC fast in degrees/s and mm/s

- Axis speeds in conjunction with the PHG.
- The input value should be greater than the value for jog speed JC slow (P113).
- See P108 for max. input values for CAN axes.

Example display on the PHG:

| ROBI | _1      | MP SET  |  |
|------|---------|---------|--|
| P114 | J.SPEED | JC FAST |  |
| A_1  | 15.00   |         |  |
| #    |         |         |  |

P115 Incremental steps WC in mm

- Input of two different incremental dimensions for a movement with the PHG in world coordinates.
- The input range is between 0.001 and 1000.0
- An input value of "0" is not permitted.

Example display on the PHG ("1" means Low, "2" High Speed):

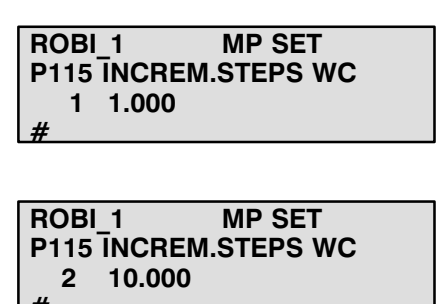

P116 Incremental steps JC in degrees or mm

- Input of two different incremental dimensions for a movement with the PHG in joint coordinates.
- The input range is between 0.001 and 1000.0
- An input value of "0" is not permitted.

Example display on the PHG:

| ROBI_1      | MP SET   |
|-------------|----------|
| P116 INCREM | STEPS JC |
| 1 0.500     |          |
| #           |          |
|             |          |
|             |          |

ROBI\_1 MP SET P116 INCREM.STEPS JC 2 5.000 P117 A/D- slope acceleration JOG in WC in mm/s<sup>2</sup>

- "P117" defines the slope acceleration/deceleration for the individual coordinates in jog mode in WC.
- The acceleration/deceleration refers to the space path (tool center point).
- The input range is between 0.01 and 999999.99 mm/s<sup>2</sup>.

Example display on the PHG:

ROBI\_1 MP SET P117 A- SLOPE JOG WC X\_C 1000.00 # ROBI\_1 MP SET P117 D- SLOPE JOG WC X\_C 1000.00 #

#### P118 Range of A-/D-Factor

- The input range for the acceleration factor is entered with "P118".
- The input range is between 0.0001 and 9.9999.
- The A-factor and D-factor are programmable in BAPS and can be set in the mode "Auxiliary functions".
- The deceleration phase of a movement can be influenced with the DFACTOR.
- The DFACTOR acts in the same way as the AFACTOR.

A act = A \* AFACTOR

D act = A \* DFACTOR

• AFACTOR and DFACTOR are preassigned the default value 1.

Example display on the PHG (AFACTOR):

ROBI\_1 MP SET P118 AFACTOR/DFACTOR minimum AFA 0.0001 # ROBI\_1 MP SET P118 AFACTOR/DFACTOR maximum AFA 9.9999 #

Example display on the PHG (DFACTOR):

ROBI\_1 MP SET P118 AFACTOR/DFACTOR minimum DFA 0.0001 ROBI\_1 MP SET P118 AFACTOR/DFACTOR maximum DFA 9.9999 #

| P119<br>Range of V-Factor | <ul> <li>The input range for the speed factor is defined with "P119".</li> <li>The input range is between 0.0001 and 9.9999%.</li> <li>The V-factor is programmable in BAPS and can be set in the mode "Auxiliary functions" (see rho 3 PHG operation).</li> </ul> Example display on the PHG: |                                                              |  |
|---------------------------|----------------------------------------------------------------------------------------------------|--------------------------------------------------------------|--|
|                           | ROBI_1 MP SET<br>P119 RANGE OF VFACT.<br>minimum 0.0001<br>#                                                                                                    | ROBI_1 MP SET<br>P119 RANGE OF VFACT.<br>maximum 9.9900<br># |  |

P120 Power-on condition SLOPE mode

- P120 defines which SLOPE mode (BLOCK SLOPE or PROGR\_SLOPE) is active if no SLOPE mode was programmed in the BAPS program.
- The power-on condition is overwritten by programming "Block\_stope" or "Progr\_stope" in the BAPS program.

Block slope: 0 Program slope: 1

Example display on the PHG:

| ROBI_1      | MP SET         |  |
|-------------|----------------|--|
| P120 SL     | OPE-SEL. IS/PR |  |
| (0/1)       | 0              |  |
| <i>`#</i> ´ |                |  |

P121 Acceleration form

- P121 permits selection between the acceleration forms "ramp" or "SIN<sup>2</sup>-type".
- Slope form RA/SI (0 ramp; 1 "SIN<sup>2</sup>-type")
- "Ramp" means previous acceleration form, while "sin<sup>2</sup>" means soft start with acceleration and deceleration similar to SIN<sup>2</sup>.

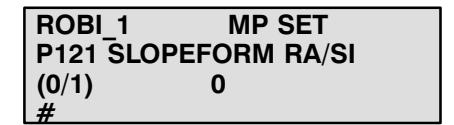

## Note on block slope and soft start (similar to sin<sup>2</sup>)

In order to achieve jerk-free acceleration or deceleration of the axes of a robot or handling system, the rate of speed change at the start and end of a movement is influenced so that no jump occurs either at the speed or during acceleration.

The speed increase and decrease are made up of quadratic and linear sections.

### Functional description:

The axis movement is started with v = 0 (velocity) and a = 0 (acceleration). Three acceleration phases take place in order to reach the setpoint speed.

Phase 1: Linear acceleration increase up to maximum acceleration.

Phase 2: Constant acceleration.

Phase 3: Linear acceleration reduction to zero.

The acceleration ramp gradients are the same in both phases 1 + 3.

The constant phase (phase 2) of acceleration is calculated so that the programmed setpoint speed is reached at the end of phase 3.

Deceleration takes place analogously to acceleration.

In automatic mode, it is possible to set the maximum deceleration separately from the maximum acceleration. The BAPS language element DFACTOR was introduced as an analogous element to the language element AFACTOR (acceleration factor) for this purpose.

The maximum acceleration values are defined with parameters P104 and P117 for manual mode, with P104 for PTP in automatic mode and with the programmed A-value for LINEAR.

The sin<sup>2</sup>-type acceleration response is active in all modes. Manual mode: JC, WC. Automatic: PTP, LINEAR, CIRCULAR

The following diagram shows the basic relationship between acceleration and speed.

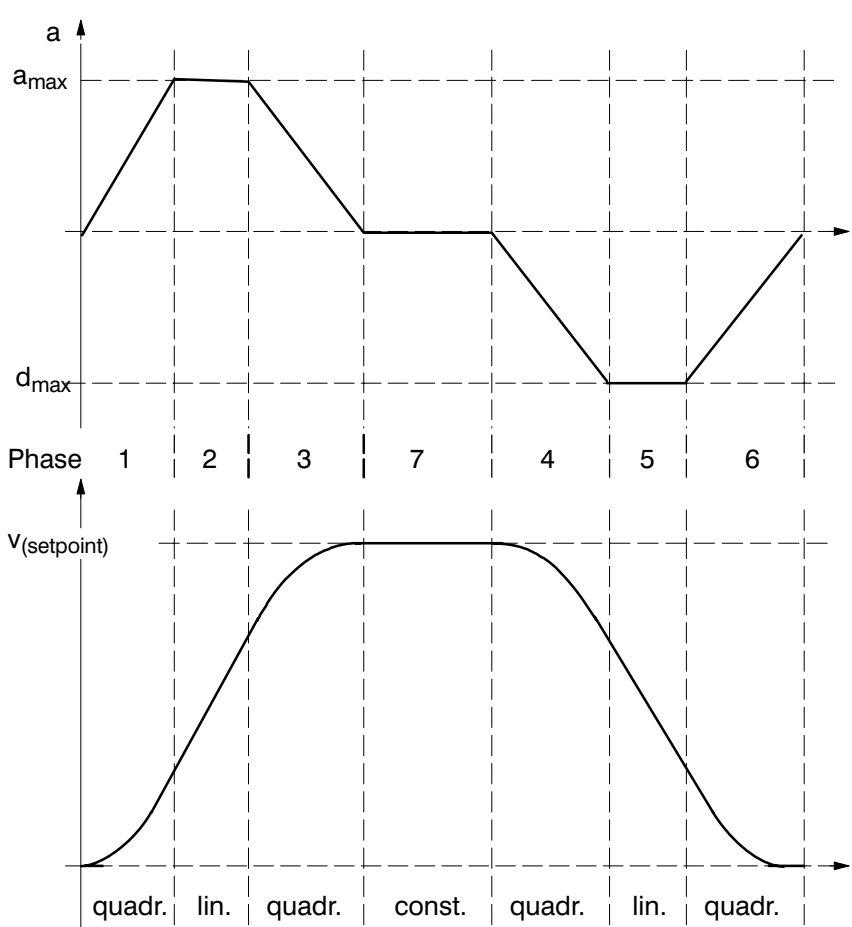

Acceleration similar to sin<sup>2</sup>

Phases 1 and 3 and 4 and 6, i.e. the quadratic phases, are of equal length. Their duration can be defined in milliseconds by the machine parameters P122 (PTP and jog JC), P123 (jog WC) and P124 (path mode).

The duration of phases 2 and 5 depends on the programmed speed and on the programmed distance and is calculated by the RC.

#### Important:

The time response of the handling system changes compared with the previous "ramp slope" if the sin<sup>2</sup>-type slope function is used.

The time requirement for acceleration and deceleration operations increases for unchanged acceleration values.

The same time response can be achieved by increasing the acceleration values. However, it must be checked whether the drives can "withstand" these higher acceleration values.

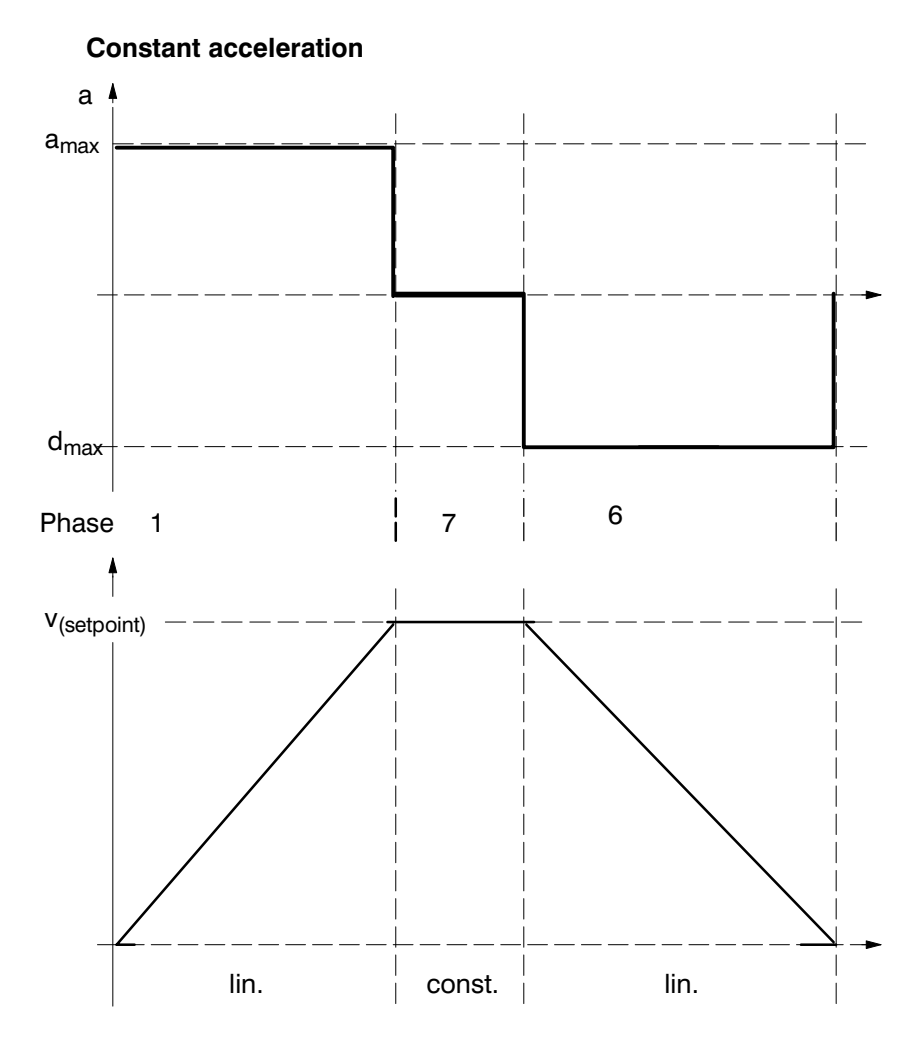

P122 Acceleration/Deceleration change times PTP in JC in ms

- Acceleration/deceleration change times [ms] for PTP movements in JC. Two values must be entered for each axis.
  - Time until max. acceleration is reached.
  - Time until max. deceleration is reached.
- The parameter P122 is of significance only for a slope form similar to sin<sup>2</sup>, since the acceleration is otherwise constant

Example display on the PHG:

 ROBI\_1
 MP SET

 P122 A- VAR-TIME PTP

 A\_1
 100.000

 #

 ROBI\_1
 MP SET

 P122 D- VAR-TIME PTP

 A\_1
 100.000

 #

#### P123 Acceleration/Deceleration change times (Jog WC in ms)

- Acceleration/deceleration change times [ms] for manual traversing in world coordinates (WC).
- 2 values must be entered for each axis.
  - Time until max. acceleration is reached.
  - Time until max. deceleration is reached.

Example display on the PHG:

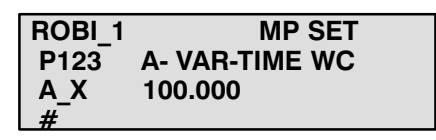

ROBI\_1 MP SET P123 D- VAR-TIME WC A\_X 100.000 #

- The parameter P123 is of significance only for a slope form similar to sin<sup>2</sup>, since the acceleration otherwise always remains constant.
- Acceleration/deceleration change times [ms] in path mode (LINEAR, CIRCULAR). Two values must be entered for each axis.
  - Time until max. acceleration is reached.
  - Time until max. deceleration is reached.

The entered values apply to the rising and falling acceleration and deceleration edges respectively.

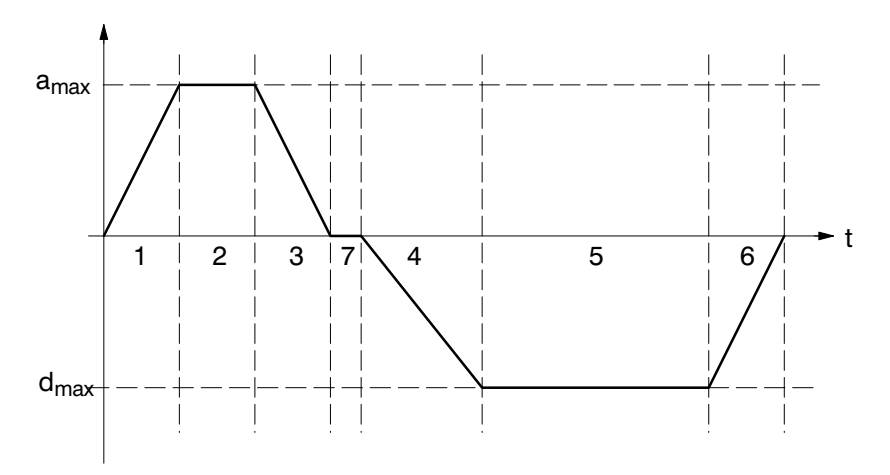

Phases 1 and 3 and 4 and 6 are always of the same length.

P124 Acceleration/Dec eleration change times [ms] in path mode

### Important!

The resultant acceleration/deceleration time with respect to speed is made up of twice the time specified in P122 or /P123 or /P124 (acceleration/deceleration change times) and the time of constant acceleration.

Resultant acceleration time = phase 1 + phase 2 + phase 3 Resultant deceleration time = phase 4 + phase 5 + phase 6

Example display on the PHG:

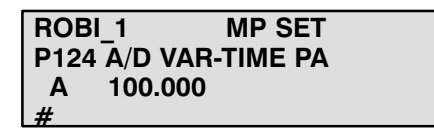

ROBI\_1 MP SET P124 A/D VAR-TIME PA D 100.000

The parameter P124 is of significance only for a slope form similar to sin<sup>2</sup>, since the acceleration otherwise always remains constant.

P125

Switch-off time for interpolator stop in ms

- Maximum permissible time per axis during which the interpolator stop condition may exist. If this time is exceeded, the signal Ready 2 is cancelled and an EMERGENCY-STOP tripped for safety reasons.
- Number of parameters: 1 value per axis
- Permissible values: 0...2000

## CAUTION:

Input = -1: Switch off monitoring function (for test purposes only).

| ROBI | 1 MP SET        |  |
|------|-----------------|--|
| P125 | SWO.T. IPO-STOP |  |
| A 1  | 2000 ms         |  |
| #    |                 |  |

#### P126 Switch-off time for standstill monitoring in ms

- Time between departure from the setpoint position range and triggering of error cut-out at robot standstill or max. permissible time between completion of interpolation and reaching of the setpoint position range.
- Number of parameters: 1 value per axis
- Permissible values: 0...2000

## CAUTION:

• Input = -1: Switch off monitoring function (for test purposes only).

Example display on the PHG:

ROBI\_1 MP SET P126 SWO.T. STANDST. A\_1 2000 ms #

P127 <In Position> range for standstill monitoring in mm or degrees

- Maximum permissible deviation of the actual position from the setpoint position for standstill monitoring.
- Setpoint position range = setpoint position  $\pm$  input value.
- Number of parameters: 1 value per axis
- Permissible values: 0...10

Example display on the PHG:

ROBI\_1 MP SET P127 IN POS STANDST. A\_1 10.00 #

P128 A/D - slope jog in degrees/s<sup>2</sup> or mm/s<sup>2</sup>

- Acceleration/deceleration of the individual axes in manual mode.
- Inputs are made in degrees/s<sup>2</sup> or mm/s<sup>2</sup>.

Example display on the PHG:

ROBI\_1 MP SET P128 A- SLOPE JOG JC A\_1 0.000

ROBI\_1 MP SET P128 D- SLOPE JOG JC A\_1 0.000 P129 Slope point jog in JC in degrees/s or mm/s

- The slope acceleration -> P128 acts from the speed point manual feed.
- Inputs are made in degrees/s or mm/s.
- The slope point is set to the maximum speed if operation without slope is desired.

Example display on the PHG:

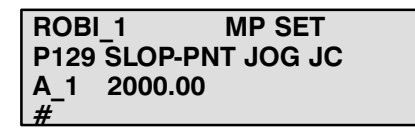

P130 Acceleration/Deceleration change times jog in JC in ms

- Acceleration/deceleration change times [ms] for manual traversing in JC. Two values must be entered for each axis.
  - Time until max. acceleration is reached.
  - Time until max. deceleration is reached.

Example display on the PHG:

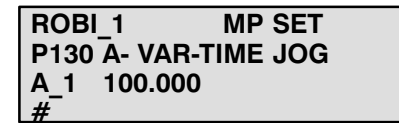

| ROBI_1     | MP SET     |
|------------|------------|
| P130 D- VA | R-TIME JOG |
| A 1 100.0  | 00         |
| #          |            |

The parameter P130 is of significance only for a slope form similar to  $\sin^2$ , since the acceleration is otherwise constant.

# 3.3. Positions

| P200 | Positions                                      |
|------|------------------------------------------------|
| P201 | IN POSITION range                              |
| P202 | Positive software limit switches in WC         |
| P203 | Negative software limit switches in WC         |
| P204 | Positive software limit switches in JC         |
| P205 | Negative software limit switches in JC         |
| P206 | Software limit switch tolerance                |
| P207 | Reference point actual value                   |
| P208 | Reference point offset                         |
| P209 | Maximum value for offset compensation          |
| P210 | Prealarm limit value for offset compensation   |
| P211 | Main alarm limit value for offset compensation |
| P212 | Presetting for passing -distances and -factors |
| P213 | Passing-distances in JC                        |
| P214 | Passing criterion                              |

P201 In Position range in mm or degrees • "P201" defines the range in which the axes must be located before the IN-POSITION signal of all axes or the INPOS signal of an individual axis is set to "high" and the next block is executed. The parameter has a considerable influence on positioning accuracy.

Example display on the PHG:

 ROBI\_1
 MP SET

 P201
 <IN POS>

 A\_1
 1.000

 #
 #

P202 Positive software limit switches in WC in mm or degrees • The values of the positive software limit switches in world coordinates are defined with "P202".

Acts only in jog mode.

| ROBI_1    | MP SET     |
|-----------|------------|
| P202 SW L | M.S.POS WC |
| AX 9999.9 | 9          |
| #         |            |

P203 Negative software limit switches in WC in mm or degrees The values of the negative software limit in world coordinates are defined with "P203".

Acts only in jog mode

An internal travel range limit can be reached during traversing in world coordinates in automatic or manual mode as a result of the kinematics involved. This is indicated in status error mode as "Traversing range limit reached".

Example display on the PHG:

| ROBI_1  | MP SET       |
|---------|--------------|
| P203 SW | LIM.S.NEG WC |
| X_A -99 | 99.99        |
| #       |              |

P204 Positive software limit switches in JC in mm or degrees The maximum positive axis movements are defined with "P204".

Any hardware limit switches which have been specified must be taken into account for inputs, i.e. the software limit switches must always be located before the hardware limit switches.

If a software limit switch is approached in automatic mode, "Traversing range limit 1st axis" is displayed in error diagnosis mode, for example.

## Active only if the reference points have been approached.

Example display on the PHG:

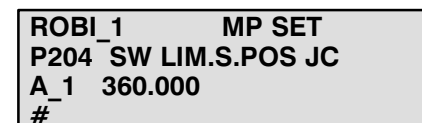

P205 Negative software limit switches in JC in mm or degrees

The maximum negative axis movements are defined with "P205".

Any hardware limit switches which are specified must be taken into account for inputs.

If a software limit switch is approached in automatic mode, "Traversing range limit 1st axis" is displayed in error diagnosis mode, for example.

#### Active only if the reference points have been approached.

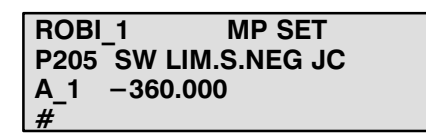

P206 Software limit switch tolerance in mm or degrees The tolerance band of the software machine limit switches (JC) is defined with "P206".

The "Ready" contact is opened if the entered tolerance is exceeded.

The message "Machine limit switch 1st axis" is displayed, for example, in error diagnosis mode.

Example display on the PHG:

| ROBI | 1 MP SET        |
|------|-----------------|
| P206 | SW LIM.S.TOLER. |
| A 1  | 1.500           |
| #    |                 |

P207 Reference point actual value in mm or degrees The distance between the axis zero point and reference point is entered with "P207".

The value for the distance between the axis zero point and reference point should be "0" for absolute measuring systems, otherwise the full encoder range will not be available.

Example display on the PHG:

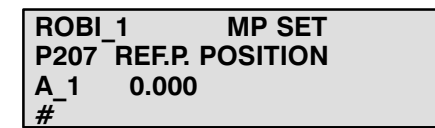

P208 Reference point offset in mm or degrees

• "P208" permits adjustment of the machine reference point without mechanical adjustment of the encoder or scale.

The reference point offset is approached with the 1st reduced reference point speed.

1st Schematic geometry diagram with reference point corresponding to axis zero point

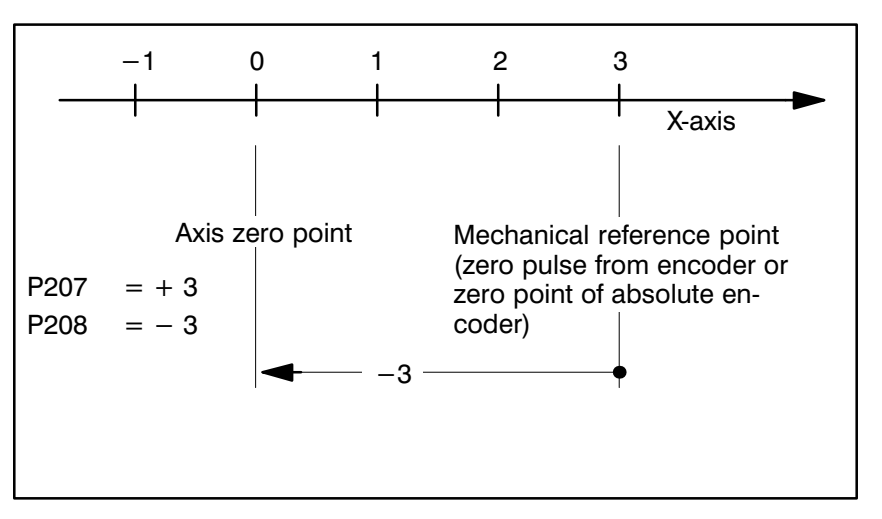

Positions

Example for "P207" and "P208" with reference point corresponding to axis zero point.

- The parameters "P207" and "P208" must contain the value "0".
- Preference point travel.
- Measure the axis zero point of the corresponding axis in manual mode – using a gauge – and write the offset (position display of the axis) in the reference point offset "P208".
- IF Write the position value reading from Point 3 as a negative value for the reference point actual value "P207".
- The actual value displayed after reference point approach is 0 and the axis is located at the axis zero point.

Example display on the PHG:

ROBI\_1 MP SET P208 REF.P. OFFSET A\_1 0.000 #

P209 Maximum value for offset compensation • Via "P209" the maximum offset compensation is determined, which can be corrected per compensation.

Example display on the PHG:

| ROBI | 1 MP SET        |  |
|------|-----------------|--|
| P209 | MAX.OFFSETCOMP. |  |
| A_1  | 1.000           |  |
| #    |                 |  |

P210 Prealarm limit value for offset compensation

 After control run up, the offset compensation values are reset to "0". In case the entered prealarm limit is exceeded after an offset compensation, a warning is issued under "errors/warnings". By resetting, the warning is cancelled.

| ROBI_  | 1 MP SET       |
|--------|----------------|
| P210 0 | DFFS.COMP.PREA |
| A_1    | 5.000          |
| #      |                |

#### P211 Main alarm limit value for offset compensation

In case the limit value under "P211" is exceeded after an offset compensation, an error message is issued under "errors/warnings"; the "Ready"-contact is opened.
 By resetting, the error message is cancelled.
 The "ready" contact is closed again only when the system starts up.

Example display on the PHG:

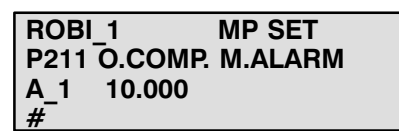

P212

Presetting for passing -radius and -factors in mm or degrees  P212 determines, which passing -radius and -factors are effective by program start.
 The BAPS - command "R" overwrites the default values in P212.
 An input value of "0" disables passing.

Example display on the PHG:

ROBI\_1 MP SET P212 PASS. DEFAULT RAD 1.000 #

Example display on the PHG:

| ROBI | _1    | MP   | SET |  |
|------|-------|------|-----|--|
| P212 | PASS. | DEFA | ULT |  |
| FAK  | 1.000 |      |     |  |
| #    |       |      |     |  |

P213 Passing-distances in JC in mm or degrees  P213 determines the passing-distances, on which the factor "R\_PTP" (programmable in the BAPS-program) depends on. An input of "0" disables passing.

| ROBI | _1    | MP SET  |  |
|------|-------|---------|--|
| P213 | PASSD | ISTANCE |  |
| A 1  | 2.000 |         |  |
| #    |       |         |  |

P214 Type of passing • P214 is used to determine the passing criterion according to which the values in parameter P213 are used.

Input possibilities:

Example display on the PHG:

| ROBI  | _1    | MP    | SET |
|-------|-------|-------|-----|
| P214  | PASS. | CRIT. | A/R |
| (0/1) | 0     |       |     |
| #     |       |       |     |

Caution!

Only has effect with PTP interpolation (see rho3 releases)

## 3.4 Kinematic parameters

| P300         | Kinematic parameters                                   |
|--------------|--------------------------------------------------------|
| P301         | Kinematic name                                         |
| P302<br>P303 | Avis type                                              |
| P304         | Axis name                                              |
| P305         | Coordinate name                                        |
| P306         | Selection of transformation, robot type                |
| P307         | Axis lengths, angle deviations                         |
| P308         | Axis coupling factors                                  |
| P309         | Flange coordinate system/assembly inaccuracies         |
| P310         | Displacement and rotation of the world coordin. system |
| P311         | Modulo value for endless axes                          |
| P312         | Type of axis regulator                                 |

#### P301 Kinematic name

 Names may consist of up to 12 ASCII characters, whereby the first character must be a capital letter.
 Permitted characters: A...Z, 0...9 and "\_".

Example display on the PHG:

ROBI\_1 MP SET P301 NAME OF KINEM. ROBI\_1 #

#### P302 Number of kinematic axes

• A kinematic may consist of up to 18 axes.

Example display on the PHG:

| ROBI_1   | MP SET       |
|----------|--------------|
| P302 NUM | IBER OF AXES |
| 1        |              |
| #        |              |

P303 Axis type

- There are normal, manual, auxiliary and endless axes with the numbers 0-3.
  - 0 --> Normal axis
  - 1 --> Manual axis
  - 3 --> Endless axis

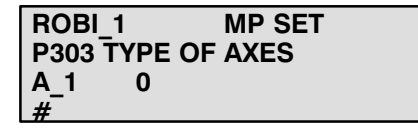

P305

Coordinate name

| P304<br>Axis name | <ul> <li>An axis name may consist of up to 3 ASCII characters, whereby the<br/>first character must be a capital letter.<br/>Permitted characters: AZ, 09 and "_".</li> </ul> |  |  |  |  |
|-------------------|----------------------------------------------------------------------------------------------------|--|--|--|--|
|                   | Example display on the PHG:                                                                                                    |  |  |  |  |
|                   | DOBL 1 MD SET                                                                                                    |  |  |  |  |

ROBI\_1 MP SET P304 AX.NAMES ASCII A 1 A\_1 #

• A coordinate name may consist of up to 3 ASCII characters. Permitted characters corresponding to 3.4

Example display on the PHG:

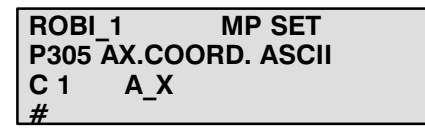

P306 Selection of transformation, robot type  Standard transformations are available for various robot types. These can be activated by means of the corresponding identification number.

Input possibilities:

Robot type (the possible robot types depend on the operating system version and can be determined by asking Bosch directly)

| Referencing all axes                                                                                                    | (yes/no), yes =1, no =0                                                                    |
|----------------------------------------------------------------------------------------------------|--------------------------------------------------------------------------------------------|
| Read POS on coordinate change                                                                                                   | (yes/no) yes =1, no =0                                                                     |
| IPOS reading setpoint position/actua<br>choose whether the actual position (you be stored under BAPS variable POS               | al position. It is possible to<br>es) or setpoint position is to<br>(yes/no) yes =1, no =0 |
| Automatic offset compensation                                                                                                   | (yes/no) yes =1, no =0                                                                     |
| Endless axis in main range (yes/no<br>yes: axis positions are between "0" a<br>no: axis positions are between "–P3 <sup>.</sup> | ) yes =1, no =0<br>nd the value of P311<br>11" and "+P311"                                 |

WC-axis monitoring (monitoring the axes speed)

- 0 = no monitoring
- 1 = monitoring with movement stop
- 2 = manual mode only, monitoring with axis speed limitation.
- no monitoring in automatic mode
- 3 = monitoring with axis speed limitation in manual and automatic modes.

Example display on the PHG:

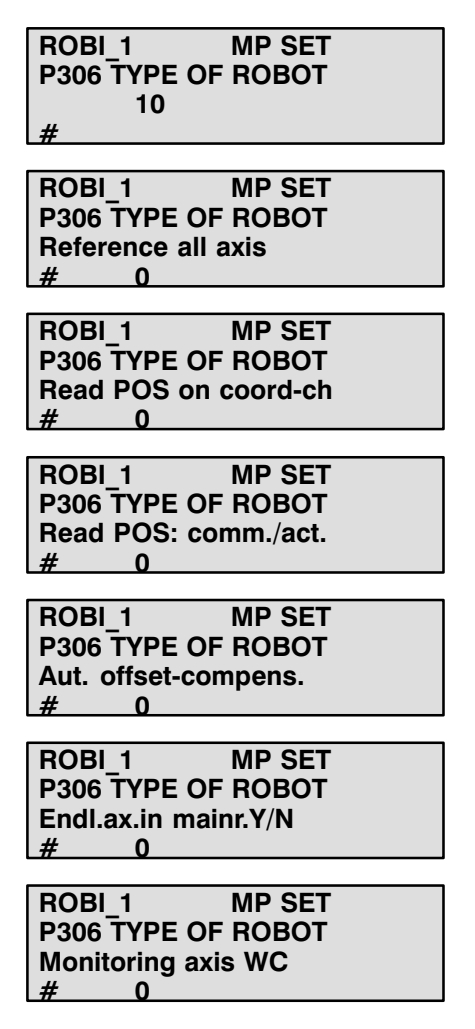

P307 Axis length in mm

- The specific axis lengths for the robot kinematic defined in "P306" are entered with parameter "P307".
- Refer to transformation documentation for axis numbering.

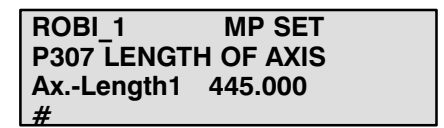

## P308 Coupling factors

 The robot-kinematics coupling factors defined in "P303" are entered in "P308". They are used to describe the mechanical coupling between individual axes.

Example display on the PHG:

| ROBI 1     | MP SET     |
|------------|------------|
|            |            |
| P308 AXCC  | DUPL.FACT. |
| O Feeter d | 0.000      |
| C-Factor 1 | 0.000      |
| #          |            |

P309 Flange coordinate system (assembly inaccuracy)

- Different gripper systems for the robot-kinematics defined in P306 (also off-center) can be applied with "P309".
- Refer to transformation documentation for the definition of the flange coordinate system.
- The flange coordinate system is defined by 6 parameters (3 positions, 3 orientations).
- The input range is between -100000.0 and +100000.0

| ROBI_1<br>P309 FLANGE<br>Flange_X<br>#  | MP SET<br>COORDIN.<br>0.000 |
|-----------------------------------------|-----------------------------|
| ROBI_1<br>P309 FLANGE<br>Flange_Y<br>#  | MP SET<br>COORDIN.<br>0.000 |
| ROBI_1<br>P309 FLANGE<br>FlangeZ<br>#   | MP SET<br>COORDIN.<br>0.000 |
| ROBI_1<br>P309 FLANGE<br>Flange01<br>#  | MP SET<br>COORDIN.<br>0.000 |
| ROBI_1<br>P309 FLANGE<br>Flange_O2<br># | MP SET<br>COORDIN.<br>0.000 |
| ROBI_1<br>P309 FLANGE<br>Flange_O3      | MP SET<br>COORDIN.<br>0.000 |

P310 Displacement of robot assembly position in mm • The parameter "P310" allows the RC user to shift the world coordinate zero point.

This facilitates replacement of the robot's mechanical components.

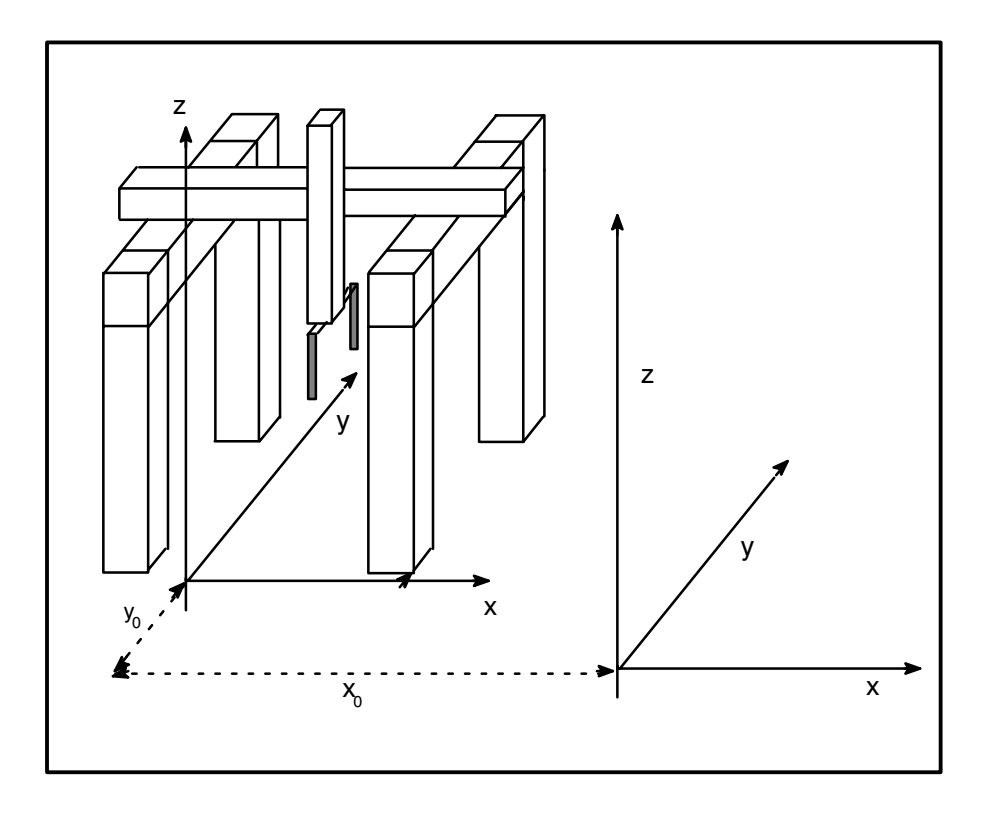

| ROBI_1         MP SET           P310         OFFSET         WC-SYST.           X_0         0.000         #         | ROBI_1         MP SET           P310         OFFSET         WC-SYST.           01_0         0.000         # |
|----------------------------------------------------------------------------------------------------|----------------------------------------------------------------------------------------------------|
| ROBI_1         MP SET           P310         OFFSET         WC-SYST.           Y_0         0.000         #         | ROBI_1         MP SET           P310         OFFSET WC-SYST.           02_0         0.000           #       |
| ROBI_1         MP SET           P310 OFFSET WC-SYST.         Z_0           Z_0         0.000           #         # | ROBI_1         MP SET           P310         OFFSET WC-SYST.           03_0         0.000           #       |

## P311

Modulo value for endlessaxes in mm, resp. degrees  P311 defines the value for the modulo calculation of the control – internal positions. The value is effective only in the case that the corresponding axis is defined as an endless axis via parameter P303.

Example display on the PHG:

| ROB  | 1     | MP SET     |
|------|-------|------------|
| D211 |       |            |
| FSII |       | AL ENDL.AA |
| A_1  | 1.000 |            |
| #    |       |            |

P312 Type of axis regulator

- P312 defines the regulator type of each axes.
- The following controller types are available:
  - 0 P-controller as previously
    - 1 open loop-controlled mode
    - 2 Lag pre-control
- If open loop-controlled mode is selected as the controller type, parameter 101 is then called. P101 is extended as follows in the case of this "controller type":

P101 nominal lag

- a) nominal lag (as before)
- b) standardization factor (JOG and AUTOMATIC mode)
- c) creep speed

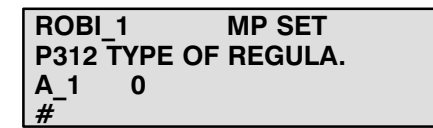

## 3.5 Measuring system parameters

| P400 | Measuring system parameters                  |
|------|----------------------------------------------|
| P401 | Equipment of measuring system cards          |
| P402 | Reference point travel direction             |
| P403 | Activation of reference point switches       |
| P404 | Number of user-accessible analog outputs     |
| P405 | Assignment of user-accessible analog outputs |
| P406 | Number of user-accessible analog inputs      |
| P407 | Assignment of user-accessible analog inputs  |

P401 Equipment of measuring system cards

- Every axis, belt and sensor requires a measuring system. The equipped measuring systems are checked during each control "run-up".
- There are various measuring system cards:
  - SERVO 6 i with 6 incremental measuring system inputs
    - SERVO 3 i with 3 incremental measuring system inputs
  - SERVO 4 i with 4 incremental measuring system inputs
  - SERVO m9i with 3 absolute measuring system inputs and 6 free module slots
  - SERVO 8 with 8 incremental measuring system inputs
  - SERVO 5 with 5 incremental measuring system inputs
  - modular SERVO
- The permissible servo card combinations are defined in P15
- The modular servo card contains so-called module slots which can be equipped with different measuring systems
- A module number must be specified for each servo card input
- Each incremental and absolute measuring system occupies a module slot
- Potentiometer measuring systems require two module slots located under each other and are designed for connection of up to 12 potentiometers

- Each measuring system possesses a measuring system number or connector number XYZ, e.g. X11
- Identical measuring systems are numbered consecutively. In the case of different measuring systems, numbering starts again with XY1 Key: X – connector designation
  - Y 1,4,6,7,8,9 dependent upon meas. system
  - Z consecutive number

## Example:

Module card with incremental, cyclically absolute and potentiometer measuring systems.

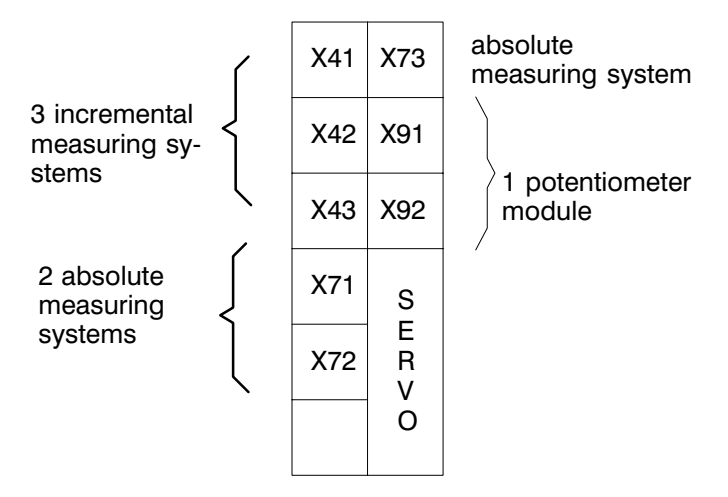

• The following interrogations are performed for every measuring system, i.e. also for belt measuring systems.

## Menu tree for parameter 401

## Queries after calling parameter 401 per measuring system

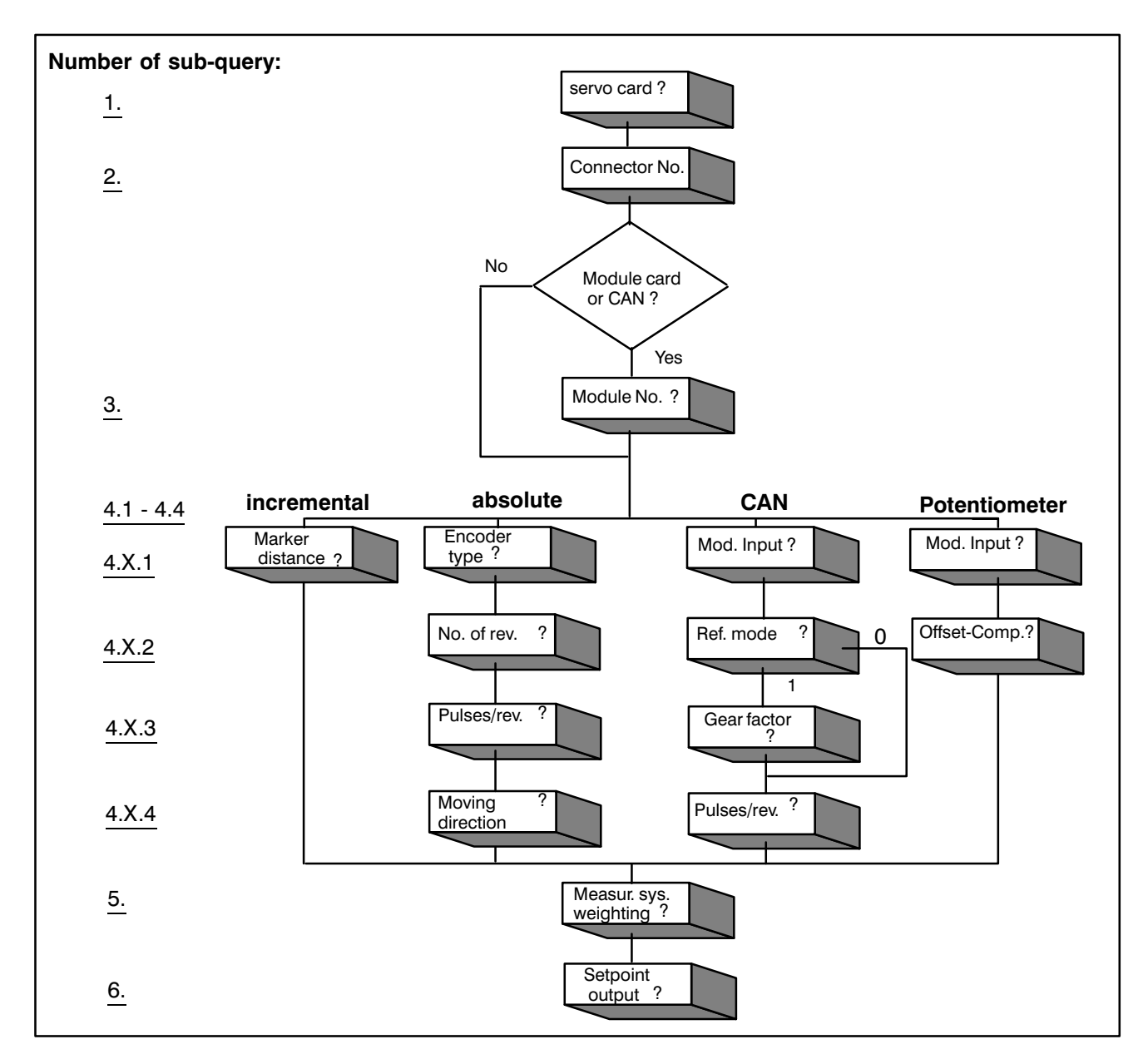

Note: Queries 1 to 3 and 5 and 6 are the same for all encoder types.

Note:

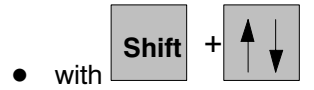

it is possible to page axis-by-axis

#### 1 sub-query : servo card

 Input of the number of the installed servo card. The servo card installed furthest left has the number 1. For CAN, the number of the servo card slot assigned under P15 with the CAN interface must be entered.

Example display on the PHG:

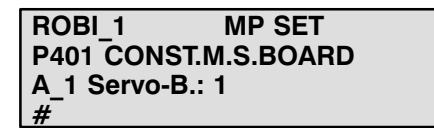

#### 2 sub-query : connector number

• The connector number comprises 3 characters, e.g. X11.

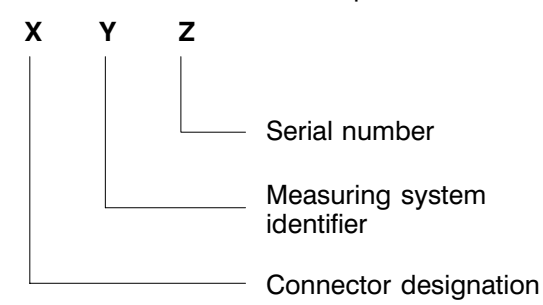

The following measuring system identifiers are possible:

- 1 Incremental measuring system 5-axis card, SERVO 6i Input: e.g. X11...X15
- 4 Incremental measuring system module card Input: e.g. X41...X48
- 5 CAN measuring system Input: e.g. X51...X56
- 7 Absolute measuring system module card -Input: e.g. X71...X78
- 9 Potentiometer measuring system maximum of 2 modules per 12 measuring system inputs Input: X91...X94

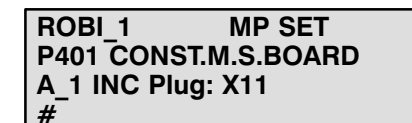

## 3 sub-query : module number

- For several servo cards: the module number starts again with 1 for each subsequent servo card.
   For potentiometer modules the ascending number of the plug must be
  - For potentiometer modules the ascending number of the plug must be entered.
- For CAN the first module number not assigned to other measuring systems must be used.

Example display on the PHG:

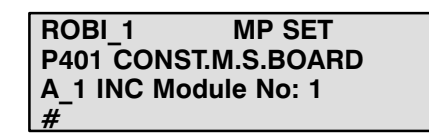

Example :

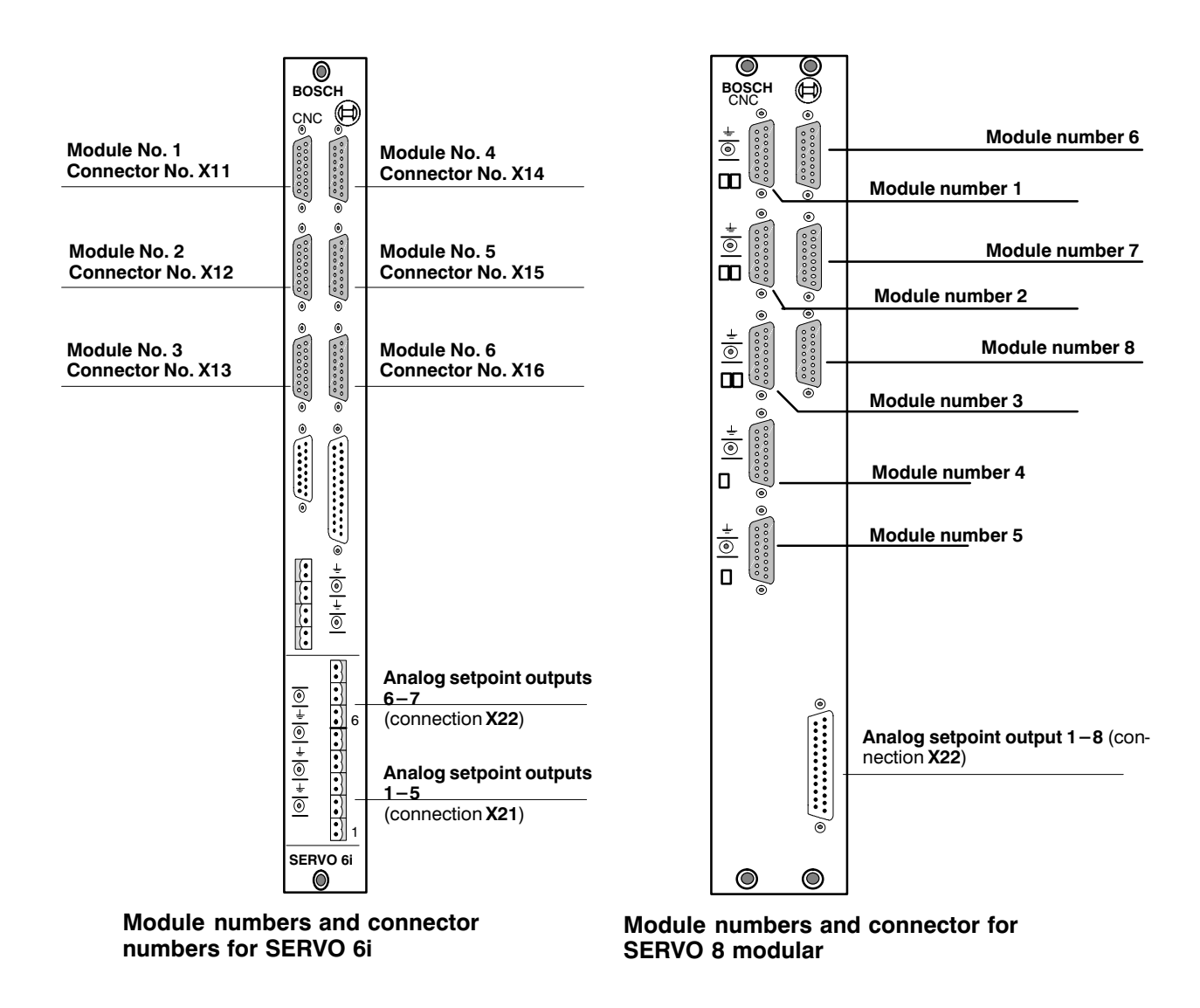

8

Х 7

1

2

Х

7

2

3

Х

5

1

4

9

Х

5 1 2

|                                                                                       | types of rho 3.0        |                         |                         |                         |                         | )                                       |                         |
|---------------------------------------------------------------------------------------|-------------------------|-------------------------|-------------------------|-------------------------|-------------------------|-----------------------------------------|-------------------------|
|                                                                                       | 1                       | 2                       | 3                       | 4                       | 5                       | 6                                       | 7                       |
|                                                                                       | X<br>4<br>2<br><b>2</b> | X<br>4<br>2<br><b>2</b> | X<br>7<br>1<br><b>2</b> | X<br>7<br>1<br><b>2</b> | X<br>4<br>2<br><b>2</b> | X<br>5<br>1                             | X<br>4<br>2<br><b>2</b> |
|                                                                                       | X<br>4<br>3<br><b>3</b> | X<br>4<br>3<br><b>3</b> | X<br>7<br>2<br><b>3</b> | X<br>7<br>2<br><b>3</b> | X<br>4<br>3<br><b>3</b> | 2                                       | X<br>4<br>3<br><b>3</b> |
| $\begin{bmatrix} 3 \\ 2 \end{bmatrix} \begin{bmatrix} 1 \\ 2 \\ 4 \\ 4 \end{bmatrix}$ |                         | X<br>4<br>4<br><b>4</b> |                         | X<br>7<br>3<br><b>4</b> | X<br>7<br>1<br><b>4</b> |                                         | x                       |
|                                                                                       |                         | x<br>4<br>5<br><b>5</b> |                         | x<br>7<br>4<br>5        | x<br>7<br>2<br>5        |                                         | 5<br>1<br><b>4</b>      |
|                                                                                       |                         | Be                      | ispiel:                 | X<br>4<br>3<br><b>3</b> | co<br>me<br>mc<br>for   | nnector<br>easuring<br>odul nu<br>P 401 | numl<br>gsyste          |

## rho 3.0 - assignation of modul numbers to the measuring system connectors

Different types of rho 3.0:

| 1 | 3 Axis INC                         |
|---|------------------------------------|
| 2 | 5 Axis INC                         |
| 3 | 1 Axis INC, 2 Axin ABS             |
| 4 | 1 Axis INC, 4 Axis ABS             |
| 5 | 3 Axis INC, 2 Axis ABS             |
| 6 | 6 Axis CAN                         |
| 7 | 3 Axis INC, 6 Axis CAN             |
| 8 | 1 Axis INC, 2 Axis ABS, 6 Axis CAN |

12 Axis CAN 9

umber of the ystem input

ber
### 4 sub-query (dependent on measuring system)

#### 4.1 Incremental measuring system

### 4.1.1 Marker distance

- The measuring system marker distance is the number of pulses between two marker signals.
- Example: ROD 420 = 2500 pulses/rev.
- The measuring system marker distance is always "−1" for glass scales.

Example display on the PHG:

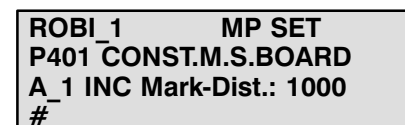

### 4.2 Absolute measuring system

### 4.2.1 Encoder type

- 1 Stegmann Gray code double transmission.
- 2 Stegmann binary code double transmission.
- 3 Stegmann Gray code single transmission.
- 4 Stegmann binary code single transmission.
- 5 8 reserved

Example display on the PHG:

ROBI\_1 MP SET P401 CONST.M.S.BOARD A\_1 ABS enc.type: 1 #

#### 4.2.2 Number of revolutions

• Refer to the rating plate on the encoder

Example display on the PHG:

ROBI\_1 MP SET P401 CONST.M.S.BOARD A\_1 rotations: 64 # 4.2.3 Pulses per revolution:

• See rating plate (2<sup>n</sup>)

Example display on the PHG:

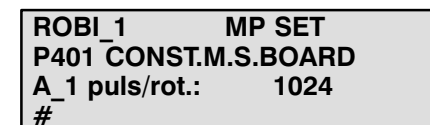

### 4.2.4. Drehrichtung:

• The moving direction for absolute measuring systems is adjusted axis by axis. The function is available with software-version TO07x.

| moving direction $= 1$ | : Positive moving direction of the encoder        |
|------------------------|---------------------------------------------------|
|                        | results a positive moving direction in the rho 3. |
| moving direction $= -$ | 1: Positive moving direction of the encoder       |
|                        | results a negative moving direction in the rho 3. |

The sign of the measuring system weighting does not influence the moving direction of the absolute measuring systems.

### 4.3 CAN interface

### 4.3.1 Module input

• Allocating axis number --> input at CAN module when using Servodyn GC:

This sub-paramter is used to assign the axes to the slots in the Servodyn GC racks. Every CAN bus can be equipped with a drive booster rack; i.e. up to 2 racks can be connected to an rho3 CAN module. The boosters in rack 1 (CAN bus 1) are number consecutively 1..6. The boosters in bus 2 are numbered 7..12. A booster rack can also be connected to bus 2 if bus 1 is not equipped or is only equipped with digital I/O. The booster racks must not be fully equipped. Gaps between the boosters are also permissible. It only has to be ensured that the input numbers correspond to the actual equipping. If a drive booster occupies two slots, the right-hand slot must be entered as an input number for the CAN module input.

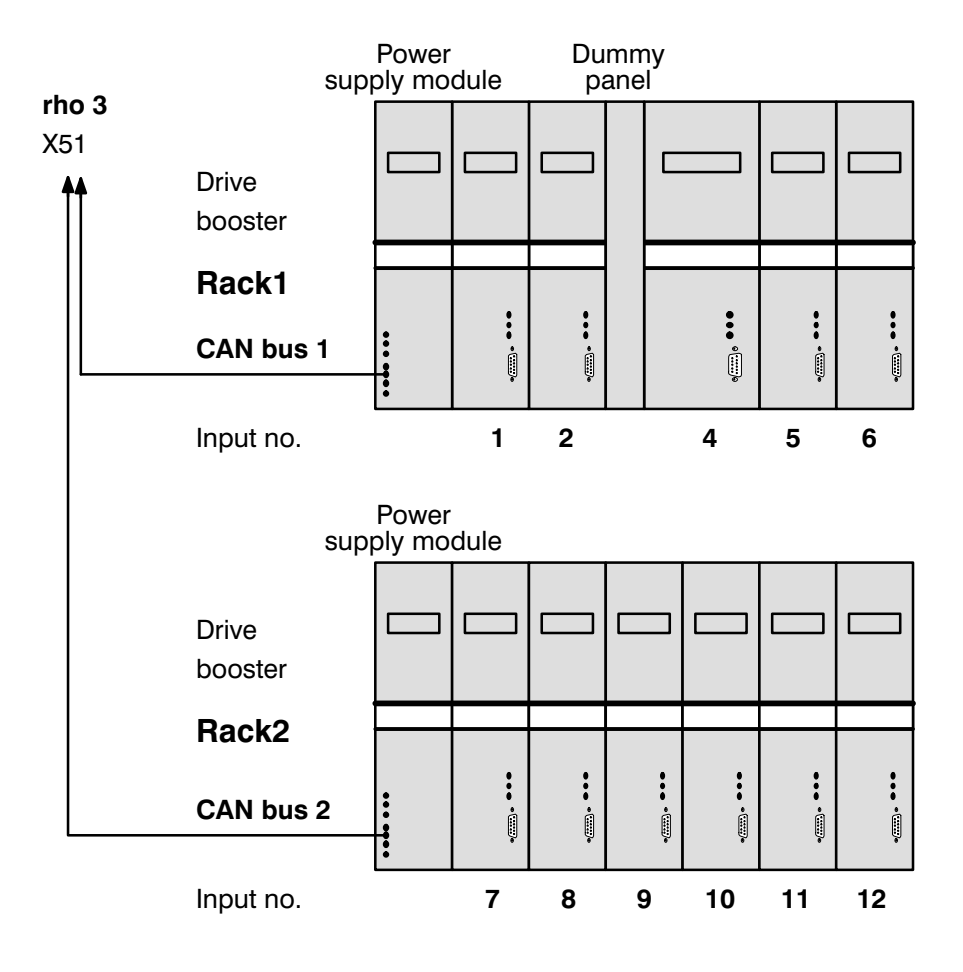

Example display on the PH:

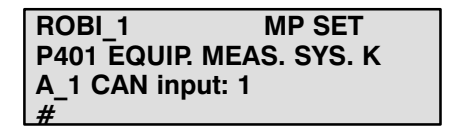

### 4.3.2. Reference point travel mode

- MODE = 0 Reference point travel "normal". Axis travels to next zero crossing of the measuring system after recognising the reference point switch.
- MODE = 1
  Reference point travel "orientation".
  With some SCARA kinematics, the gripper rotational axis may be able to perform more than one revolution owing to missing mechanical stops. The control must make sure that the gripper axis is first rotated back if reference point travel is started when the gripper has performed such rotation.

The position of the gripper quill is measured by a resolver measuring system on the motor shaft which measures absolutely over 360 degrees when the reference point switch is reached.

It is possible to measure the position of the quill rotated over 360 degrees and the number of rotations from its original position if the motor shaft is rotated via a gear with odd transfer ratio compared with the quill shaft.

• MODE = 2

Reference point travel "resolver".

Axis does not travel to the next zero point after the reference point switch is recognised. When the reference point switch is reached the resolver position is read in and the axis stops immediately.

• MODE = 3 Combination of MODE 1 and MODE 2

Example display on the PHG:

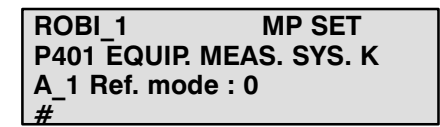

- Interrogation follows only if ref. mode = 1 or ref. mode = 3
- Input must contain decimal place

Example display on the PHG:

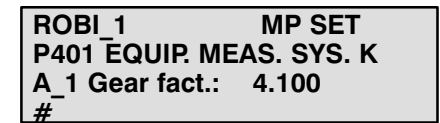

#### 4.3.4. Pulses/revolution

• see drive booster manufacturer instructions.

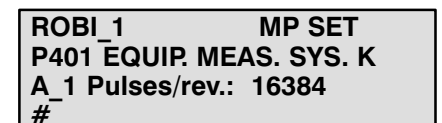

### 4.4 Potentiometer

### 4.4.1 Module input

• The potentiometer module offers 2x6 analog inputs. The number of the current input (1..6) must be entered here.

Example display on the PHG:

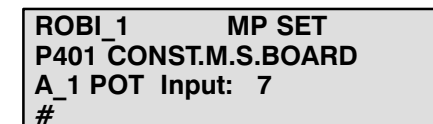

- After entry of the input number, you are prompted to enter whether constant offset adjustment of the A/D-converter is to be performed on the potentiometer module.
  - 0 no offset adjustment
  - 1 constant offset adjustment

Example display on the PHG:

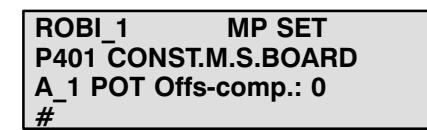

#### 5 Sub-query: measuring system evalution

- The number of encoder increments per degree or mm axis movement must be entered under measuring system weighting.
- A negative sign for the measuring system weighting factor (MB) means reversal of direction; consequently, rewiring of the encoder is not necessary.

Only valid for incremental systems and CAN, not for absolute systems.

• Calculation of the increments per degree or per mm:

MB = measuring system weighting factor

$$\mathbf{MB} = \frac{\mathbf{Incr}}{\mathbf{distance}}$$

Distance = distance covered per encoder revolution (with gear) Incr = increments per encoder revolution • Pulse quadruplication:

The number of encoder pulses must be multiplied by **4** for incremental measuring systems (internal pulse quadruplication).

#### Example:

ROD encoder 2000 pulses/rev. Covered distance for 1 ROD revolution = 12.18 mm

MB = measuring system weighting factor

$$MB = \frac{2000 * 4}{12.18} = 656.81444$$

• The following applies to absolute encoders (potentiometer, SSI after Stegmann):

|    |   | 65536    |
|----|---|----------|
| MВ | = |          |
|    |   | distance |

For CAN the following opplies:

MB = <u>Pulse/revolution (see 4.3.4)</u> Distance

• The encoder accuracy should be 10 times better than demanded at the machine and at least 500 pulses/rev. for motor-flanged encoders.

| ROBI_1       | MP SET    |
|--------------|-----------|
| P401 CONST.  | M.S.BOARD |
| A_1 ms.fact: | 1000.00   |
| #            |           |

### 6 Sub-query : assignment of setpoint outputs

- A setpoint output must be assigned to each servo loop. Numbering must take place consecutively, starting from 1.
- Servo 8: consecutive numbering from 1 to 8

2 Servo 6i cards: Numbering for card 1 : 1-6 Numbering for card 2 : 1-6

#### • For CAN:

Numbering only has an internal significance for CAN coupling. Numbering is consecutive and must be performed in ascending order. The actual assignment of the axes is only carried out using axis numbers (see chapter 4.3.1).

• Note:

Entering a negative setpoint output turns the setpoint value.

Example display on the PHG:

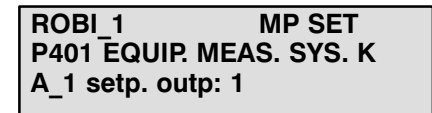

### **Examples for P401**

### 1. Example:

Module servo card with 1 incremental measuring system and 1 analog input. The analog inputs are assigned via P401.

| A_1 servo card<br>A_1 INC Plug No.<br>A_1 INC Module No.<br>A_1 INC Mark Dist.<br>A_1 INC Ms.Fact.<br>A_1 INC Com.output                  | : 1<br>: X41<br>: 1<br>: 1000.00<br>: 1000.00<br>: 1  | (connector number)<br>(marker distance)<br>(meas. system weighting factor)<br>(setpoint output) |
|----------------------------------------------------------------------------------------------------|-------------------------------------------------------|-------------------------------------------------------------------------------------------------|
| A_2 servo card<br>A_2 POT Plug. No.<br>A_2 POT Module No.<br>A_2 POT Offs-comp.<br>A_2 POT Input<br>A_2 POT MsFact.<br>A_2 POT Com.output | : 1<br>: X91<br>: 7<br>: 1<br>: 1<br>: 1000.00<br>: 2 |                                                                                                 |

### 2. Example

Module servo card with 2 absolute encoders and 1 incremental measuring system.

| A_1 servo card<br>A_1 Plug No.<br>A_1 ABS Module No.<br>A_1 ABS Encoder Type<br>A_1 ABS Rotations<br>A_1 ABS Puls/Rot.<br>A_1 ABS MsFact.<br>A_1 ABS Com.output. | : 1<br>: X71<br>: 1<br>: 64**<br>: 1024 <sup>*</sup><br>: 1000.00<br>: 1 |
|----------------------------------------------------------------------------------------------------|--------------------------------------------------------------------------|
| A_2 servo card                                                                                                    | : 1                                                                      |
| A_2 Plug No.                                                                                                    | : X72                                                                    |
| A_2 ABS Module No.                                                                                                    | : 2                                                                      |
| A_2 ABS Encoder Type                                                                                                    | : 1                                                                      |
| A_2 ABS Rotations                                                                                                    | : 64**                                                                   |
| A_2 ABS Puls/Rot.                                                                                                    | : 1024**                                                                 |
| A_2 ABS MsFact.                                                                                                    | : 1000.00                                                                |
| A_2 ABS Com.output                                                                                                    | : 2                                                                      |
| A_3 servo card                                                                                                    | : 1                                                                      |
| A_3 INC Plug No.                                                                                                    | : X41                                                                    |
| A_3 INC Module No.                                                                                                    | : 3                                                                      |
| A_3 INC Mark Dist.                                                                                                    | : 1000                                                                   |
| A_3 INC Ms.Fact.                                                                                                    | : 1000.00                                                                |
| A_3 INC Com.output                                                                                                    | : 3                                                                      |

\*\* Please read off information from Stegmann encoder.

### 3. Example

rho 3.0 with 3 inkremental measuring systems and 2 absolute encoders.

| A_1 servo card.    | : 1       |
|--------------------|-----------|
| A_1 Plug No.       | : X41     |
| A_1 INC Module-No. | : 1       |
| A_1 INC Mark Dist. | : 1000    |
| A_1 INC Ms.Fact.   | : 1000.00 |
| A_1 INC Com.output | : 1       |
| A_2 servo card.    | : 1       |
| A_2 INC Plug No.   | : X42     |
| A_2 INC Module No. | : 2       |
| A_2 INC Mark Dist. | : 1000    |
| A_2 INC Ms.Fact.   | : 1000.00 |
| A_2 INC Com.output | : 2       |
| A_3 servo card.    | : 1       |
| A_3 INC Plug No.   | : X43     |
| A_3 INC Module No. | : 3       |
| A_3 INC Mark Dist. | : 1000    |
| A_3 INC Ms.Fact.   | : 1000.00 |
| A_3 INC Com.output | : 3       |

| A 4 servo card.                                           | : 1                        |
|-----------------------------------------------------------|----------------------------|
| A_4 Plug No.                                              | : X71                      |
| A_4 ABS Module No                                         | : 4                        |
| A_4 ABS Encoder Type                                      | :1                         |
| A_4 ABS Rotations                                         | : 64*                      |
| A_4 ABS Puls/Rot.                                         | : 1024*                    |
| A_4 ABS MsFact.                                           | : 1000                     |
| A_4 ABS Com.output                                        | : 4                        |
|                                                           |                            |
| A_5 servo card.                                           | :1                         |
| A_5 Plug No.                                              | : X72                      |
| A_5 ABS Module No                                         | :5                         |
| A_5 ABS Encoder Type                                      | :1                         |
|                                                           |                            |
| A_5 ABS Rotations                                         | : 64*                      |
| A_5 ABS Rotations<br>A_5 ABS Puls/Rot.                    | : 64*<br>: 1024*           |
| A_5 ABS Rotations<br>A_5 ABS Puls/Rot.<br>A_5 ABS MsFact. | : 64*<br>: 1024*<br>: 1000 |

\* Please read off information from Stegmann encoder.

### 4. Beispiel

rho 3.0 mit 6 Achsen CAN und 1 inkrementales Meßsystem.

| A_1 servo card.           | : 1       |
|---------------------------|-----------|
| A_1 Plug No.              | : X41     |
| A_1 INC Module-No.        | : 1       |
| A_1 INC Mark Dist.        | : 1000    |
| A_1 INC Ms.Fact.          | : 1000.00 |
| A_1 INC Com.output        | : 1       |
| A_2 Servo card            | : 1       |
| A_2 CAN Plug No.          | : X51     |
| A_2 CAN Module No.        | : 2       |
| A_2 CAN Input No.         | : 1       |
| A_2 CAN RefMode           | : 0       |
| A_2 CAN Pulses/Revolution | : 16384   |
| A_2 CAN MsFact.           | : 1000.00 |
| A_2 CAN Com.output        | : 2       |
| A_3 Servo card            | : 1       |
| A_3 CAN Plug No.          | : X51     |
| A_3 CAN Module No.        | : 2       |
| A_3 CAN Input No.         | : 2       |
| A_3 CAN RefMode           | : 0       |
| A_3 CAN Pulses/Revolution | : 16384   |
| A_3 CAN MsFact.           | : 1000.00 |
| A_3 CAN Com.output        | : 3       |
| A_4 Servo card            | : 1       |
| A_4 CAN Plug No.          | : X51     |
| A_4 CAN Module No.        | : 2       |
| A_4 CAN Input No.         | : 3       |
| A_4 CAN RefMode           | : 0       |
| A_4 CAN Pulses/Revolution | : 16384   |
| A_4 CAN MsFact.           | : 1000.00 |
| A_4 CAN Com.output        | : 4       |

| A 5 Servo card              | :1        |
|-----------------------------|-----------|
| A <sup>5</sup> CAN Plug No. | : X51     |
| A 5 CAN Module No.          | : 2       |
| A_5 CAN Input No.           | : 4       |
| A_5 CAN RefMode             | : 0       |
| A_5 CAN Pulses/Revolution   | : 16384   |
| A_5 CAN MsFact.             | : 1000.00 |
| A_5 CAN Com.output          | : 5       |
|                             |           |
| A_6 Servo card              | : 1       |
| A_6 CAN Plug No.            | : X51     |
| A_6 CAN Module No.          | :2        |
| A_6 CAN Input No.           | :5        |
| A_6 CAN Ref. – Mode         | :0        |
| A_6 CAN Pulses/Revolution   | : 16384   |
| A_6 CAN MSFact.             | : 1000.00 |
| A_6 CAN Com.output          | :6        |
| A 7 Servo card              | · 1       |
| A 7 CAN Plug No             | · X51     |
| A 7 CAN Module No.          | :2        |
| A 7 CAN Input No.           | :6        |
| A 7 CAN Ref. – Mode         | : 0       |
| A 7 CAN Pulses/Revolution   | : 16384   |
| A 7 CAN MsFact.             | : 1000.00 |
| A 7 CAN Com.output          | :7        |
|                             |           |

Wenn CAN-Achsen verwendet werden müssen zuerst die Achsen mit analogem Sollwertausgang (hardwarebezogen) festgelegt werden, bevor die CAN-Achsen auf die verbleibenden Sollwertausgänge verteilt werden.

P402 Reference point of travel direction

- "P402" defines the direction of reference point travel.
  - -1 = negative approach direction
  - +1 = positive approach direction
  - 0 = no reference point travel

### For potentiometer measuring system:

| +1 or -1 | -> potentiometer adjustment active     |
|----------|----------------------------------------|
| 0        | -> potentiometer adjustment not active |

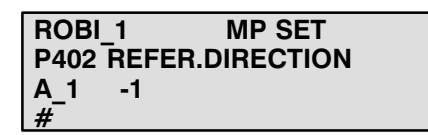

#### P403 Activation of reference point switch

• The evaluation method for the reference point switch is entered with "P403".

### Input:

- -1 = falling edge of switch
- +1 = rising edge of switch
- 0 = no switch (permitted only if P402 = 0)

Example display on the PHG:

| ROBI_1     | MP SET      |
|------------|-------------|
| P403 REF.F | P. SWITCHES |
| A_1 1      |             |
| #          |             |

P404 Number of user-accessible analog outputs  Number of analog outputs Permissible maximum values: number of available outputs – number of axes (P301)

Example display on the PHG:

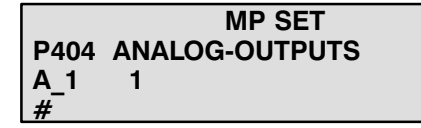

P405 Assignment of user-accessible analog outputs

- Interrogation of parameter P405 occurs automatically if P404 -> 0
- Identifier for assignment of the corresponding output channels.
- There are 5 sub-queries:

1. sub-query : which servo card (1, 2 or 3)?

• Input of the servo card number to which the analog outputs refer.

| ANA-Out. 1  | MP SET  |
|-------------|---------|
| P405 MEAN.  | OF AOUT |
| Servo-B.: 1 |         |
| #           |         |

### 2. sub-query : assignment of analog outputs

- The analog outputs which are not required for axis control can be used for analog output of various signals.
  - 1XX : Output of actual position of axis XX (XX = 1..number of axes)
  - 20X : Channel number by which the corresponding output is set in the BAPS program (X = 1..24)
  - 3XX : Output of setpoint position of axis XX (XX = 1..number of axes)
  - 400 + K. No. : Output of setpoint path speed for kinematic No. XX (see description: "Analog signal proportional to setpoint path speed")
  - 450 + K. No. : Output of actual path speed of kinematic XX (only for RTYP = 0, see P306)
    - If RTYP = 0, a speed value is also output for PTP interpolation If RTYP # 0, a speed value is output only for LIN-EAR and CIRCULAR interpolation
  - 5XX : Output of lag for axis XX (XX = axis number)
  - 6XX : Output of setpoint speed of axis XX (XX = axis number)
  - 7XX : Output of actual speed of axis XX or belt XX (XX = 1..number of axes + number of belts)

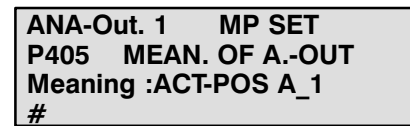

### 3. sub-query : nominal value for analog outputs

Decimal value which corresponds to an output voltage of 13.3 V (max. output voltage) for offset = 0 V.

Decimal value =

- programmed DEC-value for identifier 20X
- path speed in mm/sec for identifier 4XX
- speed in mm/sec or mm/degrees for identifier 6XX, 7XX
- position or lag in mm or degrees for identifiers 1XX, 3XX, 5XX
  Permissible values: 0.01 ... 9999.99

### Example:

Nominal values for analog outputs

| Vpath mm/s      | 0.00 ? 1330 ; 330 mm/sec = > 13.3 V              |
|-----------------|--------------------------------------------------|
| Dec: 201        | 0.00 ? 1330 ; progr. dec. value $1330 = > 13.3V$ |
| Setpt. pos. A_1 | 0.00 ? 266 ; pos. 266 mm or degrees = > 13.3V    |
| Lag A_2         | 0.00 ? 26.6 ; lag 26.6 mm or degrees = > 13.3V   |

Calculation from dec. (0) and dec. (max.):

| Nominal value | = | dec. (max.) – dec. (0)                         |  |
|---------------|---|------------------------------------------------|--|
| Dec. (0):     | : | Decimal value at which 0 V is to be output     |  |
| Dec. (max.)   | : | Decimal value at which the max. voltage(13.3V) |  |
|               | : | is to be output.                               |  |

| ANA-Out.  | MP SET     |
|-----------|------------|
| P405 MEA  | N. OF AOUT |
| Nom.val.: | 1000.00    |
| #         |            |

### 4. sub-query : voltage offset

Output voltage in % of maximum voltage (13.3 V) when decimal value = 0

Permissible values -9999...9999%

Example:

Voltage offset of analog outputs in % of maximum voltage

| Vpath mm/s         | 0.00 ? 5                                     |
|--------------------|----------------------------------------------|
| Dec: 201           | 0.00 ? 0                                     |
| ACT_POS A_1        | 0.00 ? 1                                     |
| Lag A_2            | 0.00 ? 5                                     |
| Calculation of P11 | 9 from DEC (0) and DEC (max.):               |
| Offset             | = -Dec. (0)/nominal value * 100              |
| Dec. (0)           | = decimal value at which 0 V is to be output |
| Nominal value      | = see 3 <sup>rd</sup> sub-query              |

Example display on the PHG:

ANA-Out. 1 MP SET P405 MEAN. OF A.-OUT Volt.off.(%): 10.00 #

### 5. sub-query : output number on the servo card

• The number of the 1<sup>st</sup> analog-output on a servo card is the number of the first setpoint output which is not occupied by a controlled robot axis.

Example display on the PHG: (6-axis servo card, 3 axes applied)

| ROBI_1      | MP SET  |
|-------------|---------|
| P405 MEAN.  | OF AOUT |
| Com.output: | 4       |
| #           |         |

P406 Number of user-accessible analog inputs

• Permissible maximum value: 24

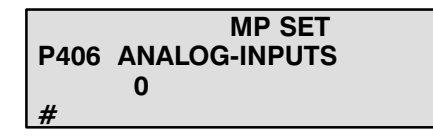

### P407 Assignment of user-accessible analog inputs

• Channel number via which the corresponding input is addressed in the BAPS program.

Permissible values: 201 ... 224 Example:

Input 1: not used ? DEC: 201 Input 2: not used ? DEC: 202

Example display on the PHG:

ANA-Inp. 1 MP SET P407 MEAN. OF A.-IN Meaning : REAL:201 #

### 3.6 Belt parameters

| P500                                                         | Belt parameters                                                                                                    |
|--------------------------------------------------------------|----------------------------------------------------------------------------------------------------|
| P501<br>P502<br>P503<br>P504<br>P505<br>P506<br>P507<br>P508 | Number of belts<br>Belt counter direction<br>Belt coupling factor<br>Maximum traversing distance in belt direction<br>Limit values for belt counter<br>Belt name<br>Belt time offset<br>Belt simulation velocity |
|                                                              |                                                                                                    |

Belt inputs (measuring systems) can be freely seleted. The setting is performed via P401 analogous to the controlled axes. Measuring systems can be assigned several times with belts.
 Also, measuring system inputs of controlled axes can be additionally used as belt inputs. This makes it possible to couple several axes via belt synchronisation.
 The coupling factor to apply between the axes can be freely selected

The coupling factor to apply between the axes can be freely selected via P503.

- Starting of belt synchronous procedures is carried out via corresponding programming in the BAPS program (see BAPS2 programming instructions).
- The following parameters can be set for every kinematic!

P501 Number of belts • The maximum number of physically existing belts is 8! This total can be distributed to the available kinematics.

| ROBI_1      | MP SET     |
|-------------|------------|
| P501 NUMBER | r of Belts |
| 1           |            |
| #           |            |

| P502 | 2       |           |  |
|------|---------|-----------|--|
| Belt | counter | direction |  |

- −1: Belt runs in negative direction
- +1: Belt runs in positive direction

Example display on the PHG:

| ROBI | _1   | MP SET           |
|------|------|------------------|
| P502 | DIR. | <b>B-COUNTER</b> |
| BN1  | 1    |                  |
| #    |      |                  |

P503 Belt coupling factor

- 1 value per coordinate.
- Specification of the cosine values of the angle included between the belt and the corresponding coordinates.
- or coupling factor between master axis and axis to be coupled (for slave drives)

Example display on the PHG:

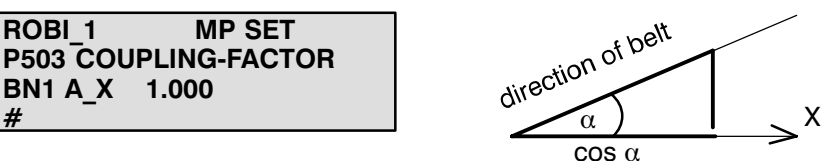

P504 Maximum traversing distance Max. permissible traversing distance in belt-direction

Example display on the PHG:

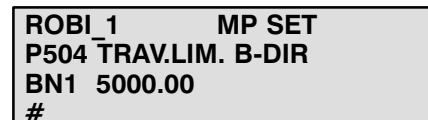

P505 Limit values for belt counter

• Min. and max. permissible values for belt counter.

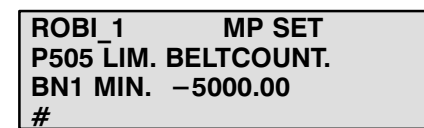

#### P506 Belt names

 The belt name can be defined offline with up to 12 ASCII characters. Only the first 3 characters can be changed and displayed on the PHG.

Example display on the PHG:

| ROB_1        | MP SET |
|--------------|--------|
| P506 BELT-NA | MES    |
| NAME BELT 1  | : BN1  |
| #            |        |

P507 Positioning errors at a running conveyor, caused by the lags of the af-Conveyor time offset fected axis, may be compensated with the conveyor time offset. Adjusting the time offset if a axis parallel to the conveyor is present: time offset [ ms ] = nominal lag [ mm ] / V max [ mm/s ] \* 1000 nominal lag = nominal lag of the conveyor parallel axis (P101) V max = Max. Velocity of the conveyor parallel axis (P103) empiric approvement, if no parallel axis to the conveyor is present: 1. adjust time offset to 0 2. position the robot with activated conveyor synchronization and not moving conveyor to a position P1 above the conveyor. 3. move the conveyor for a short time with a defined speed V Conv --> Point P1 moves to point P1' 4. measure the distance between P1 and P1' time offset [ms] = distance (P1' - P1) [mm] \* 1000 / V<sub>Conv</sub> [mm/s] Example display on the PHG: ROBI\_1 MP SET P507 BELT TIME OFFS. BN1 0.000 #

P508 Belt simulation velocity • The rho3 allows – for testing purposes – the execution of belt synchroneous movements without having the belts moving. This is achieved by internal simulation of the belts movements (see also "rho3 signal description" "belt simulation").

| ROBI_1 | MP SET         |
|--------|----------------|
| P508 B | ELT SIM-VELOC. |
| BN1    | 0.000          |
| #      |                |

### 3.7 Drive parameters (Servodyn GC)

| P600 | Drive parameters                             |
|------|----------------------------------------------|
| P601 | Perform transfer                             |
| P602 | Drive amplifier type                         |
| P603 | Motor type                                   |
| P604 | Proportional value of the speed controller   |
| P605 | Integral-action time of the speed controller |
| P606 | Gain factor of the position controller       |
| P607 | Torque limit values                          |
| P608 | Emergency stop delay ramp                    |
| P609 | Speed limit values                           |
| P610 | Max. statistic position error                |
| P611 | Lag error relative to motor speed            |
| P612 | Filter bandwidth                             |
| P613 | ZETA damping factor                          |
| P614 | Zero shift of the position check-back signal |
| P615 | Overtemperature protection on/off            |

### Transfer of the drive parameters

The drive parameters stored in the rho3 EEPROM are transmitted to the drive amplifiers in the start-up phase.

However, there remains the possibility of direct parameter entry at the drive booster.

Parameters for which a dependency between control and drive exists (e.g.: scanning cycles) or which are already defined in the control (e.g. software limit switches) are defined directly from the existing control parameters).

This specifically refers to:

### Communication\_Cycle\_Period (Prod. no. 4, CLOCK start time)

The value for the rho3 CLOCK start time (P5) is transmitted to the drive boosters as a Communication\_Cycle\_Period.

### Software\_Limit\_Positions (prod. no. 8 and 9, software limit switch)

The software limit switches for the drive boosters are calculated from the rho3 parameters P204, P205 (software limit switch in MK), P206 (software limit switch tolerance), P207 (reference point actual position) and P208 (reference point offset). Calculation is such, that the limit switch values + tolerances set at the rho3 and converted into [uincs] are transferred to the drive boosters.

Software\_Limit\_Position = Software limit switch (P205/P206) + – limit switch tolerance (P207)

#### Automatic\_Mode\_Velocity\_Limit (prod. no. 12, speed limit in automatic mode)

The maximum PTP axis speeds defined in P107 \* max. perm. V FAC-TOR (P119) are converted into [RPM] and transferred as speed limit values in automatic mode to the drive boosters.

# Manual\_Mode\_Velocity\_Limit (prod. no. 13, speed limit in manual mode)

The MK jog speeds defined in P114 \* max. perm. V FACTOR (P119) are converted into [RPM] and transferred as speed limit values in manual mode to the drive boosters.

# Position\_Scaling (prod. no. 21, scaling of the actual position check-back signal)

The transfer value for Position\_Scaling (1..3) is derived from the value for pulses/rev. entered in P401.

### Direction\_Flag (prod. no. 23, motor/encoder direction of rotation)

The direction of rotation of the drive is always transferred positively in clockwise direction (Flag=TRUE). A required spindle reverse is carried out within the rho3 (see P401, negative measuring system evaluation).

### Further details on drive parameters may be found in the manual "Bosch Servodyn Operating and Setting up Servodyn GC"

P601 Perform parameter transfer rho to amplifier • Determines whether the stored drive parameters should be transferred during the run-up phase of the rho3.

Example display on the PHG:

ROBI\_1 MP SET P601 TRANSF.DRIVE PAR 1 #

- Parameter number: 1
- Permissible values: 0/1
- Entry: 0: Transfer cut-out
  1: Perform transfer

| P602  |           |      |
|-------|-----------|------|
| Drive | amplifier | type |

- The type of amplifierer for each axis is defined with P602.
- Parameter number: 1 value per axis
- Permissible values: 1..100000
- Entry:

|    | Booster type<br>BOSCH – designation |
|----|-------------------------------------|
| 1: | SM 3.5/8 GC                         |
| 2: | SM 4.7/20 GC                        |
| 3: | SM 6.5/30 GC                        |
| 4: | SM 18/60 GC                         |

Example display on the PHG:

| ROF    | el 1     | MD SFT |
|--------|----------|--------|
| INCL   | ″_ I     |        |
| P60    | 2 BOOSTE |        |
| 1.00   |          |        |
| Δ 1    |          | 1      |
| I ~_ ' |          | •      |
| #      |          |        |
| #      |          |        |

- The type of motor for each axis is defined with P603.
- Parameter number: 1 value per axis
- Entry:
- see example (the motor type may be derived from the Bosch rating plate of the relevant motor).

Example display on the PHG:

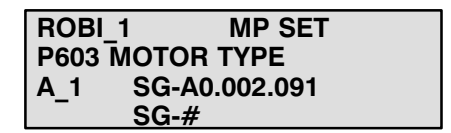

P604 P component V-controller

P603

Motor type

- The proportional value of the speed controller is entered in P604.
- Parameter number: 1 value per axis
- Permissible values: >0..100000
- Entry: Value in [Nm/(rad/s)]

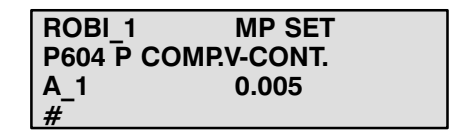

### P605 I component V-controller

- The integral-action time of the speed controller is entered in P605.
- Parameter number: 1 value per axis
- Permissible values: > 0..100000
- Entry: Value in [s]

Example display on the PHG:

| ROBI_1    | MP SET     |
|-----------|------------|
| P605 I CO | MP.V-CONT. |
| A_1       | 0.001      |
| #         |            |

### P606 Gain factor

- The gain factor of the position controller is entered in P606.
- Parameter number: 1 value per axis
- Permissible values: > 0..100000
- Entry:

Example display on the PHG:

| ROBI_1    | MP SET         |
|-----------|----------------|
| P606 KV P | OS. CONTROLLER |
| A 1       | 200.000        |
| #         |                |

### P607 Current limit values

• The current limit values for the various modes (automatic, manual, emergency stop) are defined in P607.

Value in [(rad/s)/rad]

- Parameter number: 3 values per axis
- Permissible values: >0..100000
- Entry: Value in [A]

| ROBI_1<br>P607 MAX.0<br>A_1<br># | MP SET<br>CURRENT<br>AUTO: 10.0  |
|----------------------------------|----------------------------------|
| ROBI_1<br>P607 MAX.0<br>A_1<br># | MP SET<br>CURRENT<br>MANUAL: 5.0 |
|                                  |                                  |
| ROBI_1                           | MP SET                           |
| P607 MAX.0                       |                                  |
| A_1 EMERG                        | ENCY STOP: 5.0                   |

### P608 Emergency stop delay ramp

- P608 is used to determine the delay ramp (how quickly the speed reaches zero in the event of an emergency stop).
- Parameter number: 1 value per axis
- Permissible values: >0..100000
- Entry: Value in [rad/s<sup>2</sup>]

Example display on the PHG:

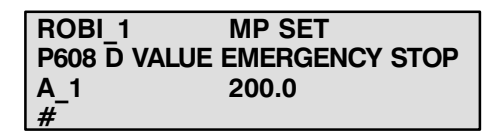

### P609 Braking speed

- The brake is activated only when the speed falls below the limit value entered in P609.
- Parameter number: 1 value per axis
- Permissible values: >0..100000
- Entry:
- Value in [grd/s or mm/s] related to the machine axis

Example display on the PHG:

| ROBI_1   | MP SET   |
|----------|----------|
| P609 BRA | KE SPEED |
| A_1      | 100.0    |
| #        |          |

- P610 Max. statistic position error
- The max. statistic position error for each axis is entered in P610.
- Parameter number: 1 value per axis
- Permissible values: >0..100000
- Entry: Value in [uincs]

□ Input "1000" : switch off position error monitoring

| ROBI_1  | MP SET      |
|---------|-------------|
| P610 MA | X.POS.ERROR |
| A 1     | 500         |
| #       |             |

| P611<br>Max. lag error | • | The max. lag error (relative | to the motor speed) is entered in P611 |
|------------------------|---|------------------------------|----------------------------------------|
|                        | • | Parameter number: 1 val      | lue per axis                           |

- Permissible values: >0..100000
- Entry: Value in [%]

### □ Input "400" : switch off lag monitoring

Example display on the PHG:

ROBI\_1 MP SET P611 MAX.LAG ERROR A\_1 200 #

### P612 Filter bandwidth for torque signal

- The filter bandwidth (in Hz) is defined in P612.
- Parameter number: 1 value per axis
- Permissible values: >0..100000
- Entry: Value in [Hz]

Example display on the PHG:

| ROBI_1    | MP SET       |
|-----------|--------------|
| P612 FILT | ER BANDWIDTH |
| A_1       | 500.0        |
| #         |              |

P613 ZETA damping factor

- The ZETA damping factor of the RMC filter 2nd order for the torque is defined in P613.
- Parameter number: 1 value per axis
- Permissible values: >0..100000
- Entry: Value (dimensionless)

| ROBI_1    | MP SET       |
|-----------|--------------|
| P613 ZET/ | A DAMP.FACT. |
| A_1       | 0.007        |
| #         |              |

### P614 Zero shift Position check-back signal

- The zero shift is entered in P614.
- Parameter number: 1 value per axis
- Permissible values: >0..100000
- Entry: Value in [grd]

Example display on the PHG:

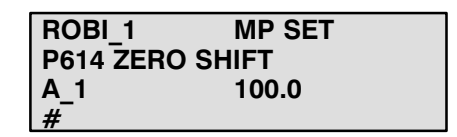

### P615 Overtemperature protection

- P615 is used to determine whether the overtemperature protection is switched on or off.
- Parameter number: 1 value per axis
- Permissible values: 0/1 (on=1, off=0)
- Entry: Value (dimensionless)

Example display on the PHG:

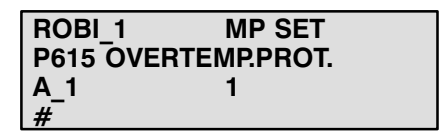

### • Note:

To an extent, the limit values entered for the drive paramters are greater than the maximum permissible values of the drive boosters. This means that it is also possible to enter values for currently nonexistent booster types via the rho3 machine paramter program. Should values be entered in the machine parameter program which are not accepted by the booster concerned, the parameter transmission is aborted with the relevant error message.

# 4 Parameter overview

| GENE | GENERAL SYSTEM PARAMETERS                                                                        |                          |                      |                           |                 |                 |  |
|------|--------------------------------------------------------------------------------------------------|--------------------------|----------------------|---------------------------|-----------------|-----------------|--|
| P1   | Number of kinematics                                                                             |                          |                      |                           |                 |                 |  |
| P2   | Machine configuration                                                                            |                          |                      |                           |                 |                 |  |
| P3   | Number of timers/counters (8, 16, 24, 32)                                                        |                          |                      |                           |                 |                 |  |
| P4   | Parity for INTEGER inpu                                                                          | uts at interface (0      | = none, 1 = odd, 2 = | even)                     |                 | ms              |  |
| P5   | CLOCK start time P2 clo                                                                          | ock divisor for Se       | ervo 6l              | servo card 1 =            | servo card 2 =  | servo card 3 =  |  |
| P6   | Runtime monitoring (ma                                                                           | s) [min. 10 * cloo       | ck]                  | ·                         | P1 =            | P2 =            |  |
| P7   | Subdivision of user mer                                                                          | mory (256 k)             |                      | System Heap=              | EMX Heap=       | Prog.Mem.=      |  |
| P8   | Strobe times for INTEG                                                                           | ER user                  | Output 1 =           | Output 2 =                | Output 3 =      | Output 4 =      |  |
|      | output 1 - 8 (ms)                                                                                |                          | Output 5 =           | Output 6 =                | Output 7 =      | Output 8 =      |  |
| P9   | Strobe time for system                                                                           | outputs (ms)             |                      |                           |                 |                 |  |
| P10  | Selection of language (                                                                          | ) = German, 1 = English) |                      |                           |                 |                 |  |
| P11  | Servo board inputs (Ser                                                                          | rvo board 1-3)           |                      |                           | No. of Probeln: | No. of HS-Inp.: |  |
| P12  | Access authorization fo                                                                          | r machine paran          | neters (1 = modifia  | able, 0 = not modifiable) |                 |                 |  |
| P13  | Times for PIC250 (ms)                                                                            |                          | Time 1 =             | Time 2 =                  | Time 3 =        | Time 4 =        |  |
|      |                                                                                                  |                          | Time 5 =             | Time 6 =                  | Time 7 =        | Time 8 =        |  |
|      |                                                                                                  |                          | Time 9 =             | Time 10 =                 | Time 11 =       | Time 12 =       |  |
|      |                                                                                                  |                          | Time 13 =            | Time 14 =                 | Time 15 =       | Time 16 =       |  |
|      |                                                                                                  |                          | Time 17 =            | Time 18 =                 | Time 19 =       | Time 20 =       |  |
|      |                                                                                                  | Time 21 =                | Time 22 =            | Time 23 =                 | Time 24 =       |                 |  |
|      |                                                                                                  |                          |                      | Time 26 =                 | Time 27 =       | Time 28 =       |  |
|      |                                                                                                  |                          | Time 29 =            | Time 30 =                 | Time 31 =       | Time 32 =       |  |
| P14  | Counters for PIC250 (m                                                                           | is)                      | Counter 1 =          | Counter 2 =               | Counter 3 =     | Counter 4 =     |  |
|      |                                                                                                  |                          | Counter 5 =          | Counter 6 =               | Counter 7 =     | Counter 8 =     |  |
|      |                                                                                                  |                          | Counter 9 =          | Counter 10 =              | Counter 11 =    | Counter 12 =    |  |
|      |                                                                                                  |                          | Counter 13 =         | Counter 14 =              | Counter 15 =    | Counter 16 =    |  |
|      |                                                                                                  |                          | Counter 17 =         | Counter 18 =              | Counter 19 =    | Counter 20 =    |  |
|      |                                                                                                  |                          | Counter 21 =         | Counter 22 =              | Counter 23 =    | Counter 24 =    |  |
|      |                                                                                                  |                          | Counter 25 =         | Counter 26 =              | Counter 27 =    | Counter 28 =    |  |
|      |                                                                                                  | Counter 29 =             | Counter 30 =         | Counter 31 =              | Counter 32 =    |                 |  |
| P15  | Servo card types (0=none, 1=narrow, 2=wide, 3=Can, 4=6l, 9+rho3.0) servo card 1 = servo card 2 = |                          |                      |                           |                 |                 |  |
| P16  | IKDATA stack size                                                                                |                          |                      |                           |                 |                 |  |
|      | UIFECT INDUITS I.BAPS BIN. no.: NO. BIN. INDUIS:                                                 |                          |                      |                           |                 |                 |  |
|      |                                                                                                  | BAPS INTinp.n            | no. INT.inputs       | val.addr. INT.            | str.addrINT     | par.addrINT.    |  |
|      | 1                                                                                                | 1                        |                      |                           |                 | i               |  |

| GENE | ERAL SYSTEM PARA                                                                    | METERS                                                                  |                   |                       |                     |                   |
|------|-------------------------------------------------------------------------------------|-------------------------------------------------------------------------|-------------------|-----------------------|---------------------|-------------------|
| P18  | Direct outputs                                                                      | Direct outputs                                                          |                   | 1.BAPS BIN.no.        | no .BIN.outputs     | addr.BIN. O       |
|      | •                                                                                   |                                                                         |                   | 2.BAPS BIN.no.        | no.B IN.outputs     | addr.BIN. O       |
|      |                                                                                     | 1.BAPS INTno                                                            | no.INT.outputs    | val.addrINT.O .       | str.addrINT.O .     | par.addrINT.O .   |
|      |                                                                                     |                                                                         |                   | 1.IO-Logic no.        | no.IOL outputs      | addr IOLogic      |
| P19  | Definition of PHG key a                                                             | roups                                                                   |                   |                       |                     |                   |
| P20  | I/O module configuration                                                            | n                                                                       |                   |                       |                     |                   |
| P21  | Address areas for PLC                                                               | hit coupling                                                            | Input-Start:      | Input-End:            | Output-Start:       | Output-End:       |
| P22  | Global limit                                                                        | Afactor                                                                 | Minimum value:    |                       | Maximum value:      |                   |
| 1 22 |                                                                                     | Dfactor                                                                 | Minimum value:    |                       | Maximum value:      |                   |
| DOO  | Clobal limit                                                                        | Vfactor                                                                 | Minimum value:    |                       | Maximum value:      |                   |
| F23  |                                                                                     | VIACIOI                                                                 |                   |                       |                     |                   |
| P24  | Delete user outputs                                                                 |                                                                         |                   | (                     | lin den festere     |                   |
| P25  | Reset behaviour of A/D                                                              | /V factors                                                              |                   |                       | giobal factors      | kin. dep. factors |
|      |                                                                                     |                                                                         |                   |                       |                     |                   |
|      |                                                                                     |                                                                         |                   |                       |                     |                   |
|      |                                                                                     |                                                                         |                   | PROCESS SELECTION     |                     |                   |
| P26  | Momony test at start_u                                                              | n                                                                       | PHOCESS SELECTION | (== 0 = = # = 1)      |                     |                   |
| F20  |                                                                                     | þ                                                                       |                   |                       | (on=0, off=1)       |                   |
| P27  |                                                                                     | j                                                                       |                   | (w                    | ith=0, without=1)   | sonyo card 2:     |
| P29  | servo caro software                                                                 | Servo card software (0= normal software, 1= runtime optimised software) |                   |                       |                     | Servo card S.     |
| P30  | I/O configuration CAN b                                                             | ous                                                                     |                   | Die die ine blacke    | CAN bus 1           | CAN bus 2         |
|      |                                                                                     |                                                                         |                   | Dis. dig. inp. blocks |                     |                   |
|      |                                                                                     |                                                                         |                   |                       |                     |                   |
| DOI  |                                                                                     |                                                                         |                   | Stort oddr. CAN 1     | Plook longth CAN 1  | Identifier CAN 1  |
| P31  | Address ranges CAN Ir                                                               | iputs                                                                   | Block 1           | Start addi. CAN T     | BIOCK IEIIGUT CAN T |                   |
|      |                                                                                     |                                                                         | Block 2           |                       |                     |                   |
|      |                                                                                     |                                                                         | Block 3           |                       |                     |                   |
|      |                                                                                     |                                                                         | Block 4           |                       |                     |                   |
|      |                                                                                     |                                                                         | Block 5           |                       |                     |                   |
|      |                                                                                     |                                                                         |                   | Start addr. CAN 2     | Block length CAN 2  | Identifier CAN 2  |
|      |                                                                                     |                                                                         | Block 1           |                       |                     |                   |
|      |                                                                                     |                                                                         | Block 2           |                       |                     |                   |
|      |                                                                                     |                                                                         | Block 3           |                       |                     |                   |
|      |                                                                                     |                                                                         | Block 4           |                       |                     |                   |
|      |                                                                                     |                                                                         | Block 5           |                       |                     |                   |
| P32  | Address ranges CAN o                                                                | utputs                                                                  |                   | Start addr. CAN 1     | Block length CAN 1  | Identifier CAN 1  |
|      |                                                                                     |                                                                         | Block 1           |                       |                     |                   |
|      |                                                                                     |                                                                         | Block 2           |                       |                     |                   |
|      |                                                                                     |                                                                         | Block 3           |                       |                     |                   |
|      |                                                                                     |                                                                         | Block 4           |                       |                     |                   |
|      |                                                                                     |                                                                         |                   | Start addr CAN 2      | Block length CAN 2  | Identifier CAN 2  |
|      |                                                                                     |                                                                         | Block 1           |                       |                     |                   |
|      |                                                                                     |                                                                         | Block 2           |                       |                     |                   |
|      |                                                                                     | Block 3                                                                 |                   |                       |                     |                   |
| Bac  | Block 4                                                                             |                                                                         |                   |                       |                     |                   |
| P33  | rno 3.0 Hardware versio                                                             | on                                                                      |                   | (Stand alone=0, use   | as PLC board=1)     |                   |
| P34  | rnumber of characters in the serial output buffer (Standard: 16, possible values: 1 |                                                                         |                   |                       | ole values: 1 16)   |                   |

BOSCH

# General system parameters

rho 3 Machine parameters

| P 1  | 00 SPEEDS                                                     |                             |        | MA   | MA_1 |      | MA   |        |     |
|------|---------------------------------------------------------------|-----------------------------|--------|------|------|------|------|--------|-----|
| P101 | Required lag (degrees/s or mm/s)                              |                             |        |      |      |      |      |        |     |
|      | stand. factor                                                 |                             |        |      |      |      |      |        |     |
|      | creep speed                                                   |                             |        |      |      |      |      |        |     |
| P102 | Maximum path speed in mm/s                                    |                             |        |      |      |      |      |        |     |
| P103 | Maximum axis speed PTP in degree                              | es/s or mm/s                |        |      |      |      |      |        |     |
| P104 | Slope acceleration PTP (degrees/s <sup>2</sup>                | or mm/s²)                   |        |      |      |      |      |        |     |
| P105 | Slope point PTP in JC (degrees/s o                            | r mm/s)                     |        |      |      |      |      |        |     |
| P106 | Slope point PTP in path mode (mm,                             | /s)                         |        |      |      |      |      |        |     |
| P107 | Slope point WC Jog (mm/s)                                     | Block slope                 |        |      |      |      |      |        |     |
|      |                                                               | Program slope               |        |      |      |      |      |        |     |
| P108 | Reference point speed (degrees/s o                            | or mm/s)                    |        |      |      |      |      |        |     |
| P109 | 1st reduced reference point speed                             | (degrees/s or mm/s)         |        |      |      |      |      |        |     |
| P110 | 2nd reduced reference point speed                             | (degrees/s or mm/s)         |        |      |      |      |      |        |     |
| P111 | Jog speed WC slow (mm/s)                                      |                             |        |      |      |      |      |        |     |
| P112 | Jog speed WC fast (mm/s)                                      |                             |        |      |      |      |      |        |     |
| P113 | Jog speed JC slow (degrees/s or m                             | ım/s)                       |        |      |      |      |      |        |     |
| P114 | Jog speed JC fast (degrees/s or mr                            | n/s)                        |        |      |      |      |      |        |     |
| P115 | Incremental steps WC (mm)                                     | Incremental dimension       | 1      |      |      | Į    |      |        |     |
|      |                                                               | Incremental dimension 2     | 2      |      |      |      |      |        |     |
| P116 | Incremental steps JC                                          | Incremental dimension       | 1      |      |      |      |      |        |     |
|      | (degrees or mm)                                               | Incremental dimension 2     | 2      |      |      |      |      |        |     |
| P117 | A/D - Slope acceleration for WC Jo                            | og (mm/s²)                  |        |      |      |      |      |        |     |
| P118 | Range limits for                                              | AFACTOR                     |        | min: | r m  | iax: | min: | n<br>m | ax: |
|      |                                                               | DFACTOR                     |        | min: | m    | ax:  | min: | m      | ax: |
| P119 | Range limits for                                              | VFACTOR                     |        | min: | m    | ax : | min: | m      | ax: |
| P120 | Selection of slope mode (0=block s                            | slope, 1=program slope)     |        |      |      |      |      |        |     |
| P121 | Selection of slope form (0=ramp, 1                            | =sin <sup>2</sup> t)        |        |      |      |      |      |        |     |
| P122 | Accel. change times PTP in JC for s                           | in <sup>2</sup> t (m)       | Α      |      |      |      |      |        |     |
|      | Decel. change times PTP in JC for s                           | sin <sup>2</sup> t (ms)     | D      |      |      |      |      |        |     |
| P123 | Accel. change times for WC Jog for                            | sin <sup>2</sup> t (ms)     | Α      |      |      |      |      |        |     |
|      | Decel. change times for WC Jog for                            | sin <sup>2</sup> t (ms)     | D      |      |      |      |      |        |     |
| P124 | Accel. change times for path mode                             | for sin <sup>2</sup> t (ms) | Α      |      |      |      |      |        |     |
|      | Decel. change times for path mode for sin <sup>2</sup> t (ms) |                             | D      |      |      |      |      |        |     |
| P125 | Switch-off time of interpolator stop monitoring in ms         |                             |        |      |      |      |      |        |     |
| P126 | Switch-off time of standstill monitori                        | ng in ms                    |        |      |      |      |      |        |     |
| P127 | <inpos> range of standstill monitor</inpos>                   | oring                       |        |      |      |      |      |        |     |
| P128 | A/D - Slope Jog in JC                                         | -                           | Α      |      |      |      |      |        |     |
| Diac |                                                               |                             | D      |      |      |      |      |        |     |
| P129 | Slope point Jog in JC (degrees/s or                           | mm/s)                       | ^      |      |      |      |      |        |     |
| F130 | Decel, change times log in JC                                 |                             | A<br>D |      |      |      |      |        |     |
|      |                                                               |                             | -      |      |      | 1    |      |        |     |

BOSCH

| P 2  | 00 POSITIONS                                                 |        | MA | _1 |   | MA_2 |   |  |
|------|--------------------------------------------------------------|--------|----|----|---|------|---|--|
| P201 | <in position=""> range in mm or degrees</in>                 |        |    |    |   |      |   |  |
| P202 | Positive software limit switches WC in mm or degrees         |        |    |    |   |      |   |  |
| P203 | Negative software limit switches WC in mm or degrees         |        |    |    |   |      |   |  |
| P204 | Positive software limit switches JC in mm or degrees         |        |    |    |   |      |   |  |
| P205 | Negative software limit switches JC in mm or degrees         |        |    |    |   |      |   |  |
| P206 | Software limit switch tolerance (degrees or mm)              |        |    |    |   |      |   |  |
| P207 | Reference point actual value (degrees or mm)                 |        |    |    |   |      |   |  |
| P208 | Reference point offset (degrees or mm)                       |        |    |    |   |      |   |  |
| P209 | Maximum value for offset compensation (degrees or m          | n)     |    |    |   |      |   |  |
| P210 | Prealarm limit value for offset compensation (degr. or m     | m)     |    |    |   |      |   |  |
| P211 | Main alarm limit value for offset compensation (degr. or mm) |        |    |    |   |      |   |  |
| P212 | Presetting for passing - radius radius                       |        |    | •  |   |      | • |  |
|      | and factors (degr. or mm)                                    | factor |    |    |   |      |   |  |
| P213 | Passing distance JC (degr. or mm)                            |        |    |    |   |      |   |  |
| P214 | 14 Passing type (axis criterion = 0, world criterion = 1)    |        |    | -  | - |      |   |  |

| P 3  | 00 KINEMATIC PARAMETERS                             | MA  | _1  | MA_2 |     |  |
|------|-----------------------------------------------------|-----|-----|------|-----|--|
| P301 | Kinematic name (max. 12 ASCII characters)           |     |     |      |     |  |
| P302 | Number of kinematic axes                            |     |     |      |     |  |
| P303 | Axis type (0=normal, 1=manual, 3=endless axis)      |     |     |      |     |  |
| P304 | Axis names (max. 3 ASCII characters)                |     |     |      |     |  |
| P305 | Coordinate names (max. 3 ASCII characters)          |     |     |      |     |  |
| P306 | Selection of robot type (transformation)            |     |     |      |     |  |
|      | Reference all axis in case of ambiguity (Y/N)       |     |     |      |     |  |
|      | Read POS on coordinate change (Y/N)                 |     |     |      |     |  |
|      | IPOS reading (0 = setpoint, 1 = actual value) (Y/N) |     |     |      |     |  |
|      | Automatic offset compensation (Y/N)                 |     |     |      |     |  |
|      | Endless axis in main range (Y/N)                    |     |     |      |     |  |
|      | Monitoring axis WC (0,1,2,3)                        |     |     |      |     |  |
| P307 | Axis lengths (mm), angle deviations (mm)            |     |     |      |     |  |
| P308 | Axis coupling factors (values between 0.0 and 1.0)  | 01: | 02: | 01:  | 02: |  |
|      |                                                     | 03: | 04: | 03:  | 04: |  |
|      |                                                     | 05: | 06: | 05:  | 06: |  |
|      |                                                     | 07: | 08: | 07:  | 08: |  |
| P309 | Flange coordinate system or (_X,_Y,_Z)              |     |     |      |     |  |
|      | Assembly inaccuracies (_01,_02,_03)                 |     |     |      |     |  |
| P310 | Displacement and rotation of the (X_0,Y_0,Z_0)      |     |     |      |     |  |
|      | world coord. sys. (mm and degr.) (O1_0,O2_0,O3_0)   |     |     |      |     |  |
| P311 | Modulo value of endless axis in mm or degrees       |     |     |      |     |  |
| P312 | Type of axis regulator                              |     |     |      |     |  |

| P 4  | 00 MEASURING SYSTEM PA                  | RAMETERS                  | MA | MA_1 |  | MA_2 |  |  |
|------|-----------------------------------------|---------------------------|----|------|--|------|--|--|
| P401 | Equipment of measuring system c         | ard with                  |    |      |  |      |  |  |
|      |                                         | Servo card number         |    |      |  |      |  |  |
|      |                                         | connector number          |    |      |  |      |  |  |
|      |                                         | module number             |    |      |  |      |  |  |
|      | Encoder type Module input               | marker distance           |    |      |  |      |  |  |
|      | No. of rev.                             | Ref. mode                 |    |      |  |      |  |  |
|      | pulses/rev.                             | gear factor               |    |      |  |      |  |  |
|      | offset-comp.                            | pulses/rev.               |    |      |  |      |  |  |
|      |                                         | meas. sys. weighting fac. |    |      |  |      |  |  |
|      |                                         | setpoint output No.       |    |      |  |      |  |  |
| P402 | Direction for reference point travel    |                           |    |      |  |      |  |  |
|      | (-1 = negative, +1 = positive, 0 =      | = none)                   |    |      |  |      |  |  |
| P403 | Activation mode of reference point      | switches                  |    |      |  |      |  |  |
|      | (-1 = falling edge, +1 = rising edge)   | lge, 0 = no switch)       |    |      |  |      |  |  |
| P404 | Number of user-accessible analog        | outputs                   |    |      |  |      |  |  |
| P405 | Assignment of analog outputs            |                           |    |      |  |      |  |  |
| P406 | Number of user-accessible analog inputs |                           |    |      |  |      |  |  |
| P407 | Assignment of analog inputs             |                           |    |      |  |      |  |  |

| P 5  | 00 BELT PARAMETERS                                 | MA_1 | MA_2 |  |  |
|------|----------------------------------------------------|------|------|--|--|
| P501 | Number of belts                                    |      |      |  |  |
| P502 | Direction of belt counters                         |      |      |  |  |
| P503 | Belt direction cosine (coupling factor)            |      |      |  |  |
| P504 | Maximum traversing distance in belt direction (mm) | •    | •    |  |  |
| P505 | Limit values for belt counters (mm) minimum value  |      |      |  |  |
|      | maximum value                                      |      |      |  |  |
| P506 | Belt name (max. 12 ASCII characters)               |      |      |  |  |
| P507 | Belt time offset                                   |      |      |  |  |
| P508 | Belt simulation velocity                           |      |      |  |  |

BOSCH

## General system parameters

| P6   | 00 DRIVE PARAMETERS                      | MA_1 |  | MA | MA_2 |  |  |
|------|------------------------------------------|------|--|----|------|--|--|
| P601 | Perform transfer (yes=1, no=0)           |      |  |    |      |  |  |
| P602 | Amplifierer type                         |      |  |    |      |  |  |
| P603 | Motor type                               |      |  |    |      |  |  |
| P604 | Proportional value speed controller      |      |  |    |      |  |  |
| P605 | Integral-action time speed controller    |      |  |    |      |  |  |
| P606 | Gain factor position controller          |      |  |    |      |  |  |
| P607 | Torque limit values                      |      |  |    |      |  |  |
|      | Automatic:                               |      |  |    |      |  |  |
|      | Manual:                                  |      |  |    |      |  |  |
|      | Emergency stop:                          |      |  |    |      |  |  |
| P608 | Emergency stop delay ramp                |      |  |    |      |  |  |
| P609 | Speed limit values                       |      |  |    |      |  |  |
| P610 | Max. static position error               |      |  |    |      |  |  |
| P611 | Max. lag error                           |      |  |    |      |  |  |
| P612 | Filter bandwidth torque signal           |      |  |    |      |  |  |
| P613 | ZETA damping factor                      |      |  |    |      |  |  |
| P614 | Zero shift position check-back signal    |      |  |    |      |  |  |
| P615 | Overtemperature protection (on=1, off=0) |      |  |    |      |  |  |

### 5 Index

# Α

A/D - change times, JOG, JC, 51 A/D - slope, JOG, JC, 50 A/D - slope acceleration JOG, WC, 43 Absolute measuring system, 70 Encoder type, 70 Number of revolutions, 70 Pulses per revolution, 71 absolutes Meß-System, Drehrichtung, 71 Acceleration A-FACTOR/D-FACTOR, 24 Change times Jog und WC, 48 Path mode, 48 PTP. 47 Form, 44 Address ranges of the CAN inputs, 29 Address ranges of the CAN outputs, 30 Analog inputs Assignment of, 84 Number of, 83 Analog outputs Assignment of, 80, 81 Nominal value, 82 Number of, 80 Output number, 83 servo card, 80 Voltage offset, 83 Assembly position, displacement, 62 Axis length, 60, 63 Axis name, 59 Axis regulator, 63 Axis speed, maximum, 36 Axis type, 58

### В

Belts Belt counter, direction, 86 Belt counter limit values, 86 Direction cosine, 86 Names, coordinate names, 87 Number of, 85 Parameters, overview, 85 Simulation velocity, 87 Traversing distance, maximum, 86

# С

CAN, 71 Module input, 71 Pulses per revolution, 73 Clock start time, 8 Connector number, 67 Coordinate name, 59 Coupling factors, 61 Creep speed, 35

### D

Diagnosis, 4 Display available options, 27 Drive parameters Booster type, 90 Braking speed, 92 Current limit values, 91 Emergency stop delay ramp, 92 Filter bandwidth torque signal, 93 I-component V-controller, 91 KV position controller, 91 Max. lag error, 93 Max. statistic position error, 92 Motor type, 90Overtemperature protection, 94 Overview, 88 P-component V-controller, 90 Perform download, 89 Zero shift, 94 ZETA damping factor, 93

### Ε

Example, P5, Clock start time, 9

### F

Fast servo card software, 28 Flange coordinate system, 61

## Η

Heap, System, EMX, P7, 10

# 

I/O configuration CAN bus, 28

In position range, 50, 52 Incremental JC, 42 WC, 42 Incremental measuring system Interrogation in P401, 70 Marker distance, 70 Input bytes, 16 IRDATA, stack size, 16

# K

Kinematic Name, 58 Number of axes, 58 Parameters, 58 Kinematic change-over in MPP, 6 Kinematics, number of, 7

# L

Language, 12

## Μ

Machine configuration, 7 Machine parameters, changing, 4, 13 Marker distance, glass scales, 70 Max. slope acceleration, PTP, 37 Measuring probe inputs, 12 Measuring system, parameter, overview, 64 Measuring system cards, equipment, 64 Measuring system evalution, 74 Memory test on/off, 26 Menu tree for parameter 401, 66 Module, SERVO 6 i, 8 Module configuration, I/O, 22 Module number, 68 MPP, 2

### Ν

Norm. factor, 35 Number of characters of serial I/O-buffer, 31 Number of timers and counters, 8

### 0

Offset compensation Limit value, 55 Main alarm, 56 Maximum value, 55 Open-loop controlled mode, 35 Output bytes, 18

### Ρ

Paging, 3 Parity, 8 Passing-distances, 56 Presetting, 56 Password, 3, 4 Changing, 5 Predefined, 5 Path speed, Maximum, 36 PHG, 2-5 Key groups, 21 **PIC 250** Counter, 13 Times, 13 PLC bit coupling, address area, 22 Positions, overview, 52 Potentiometer, module input, 74 Potentiometer measuring system, 74 Power-on condition, SLOPE mode, 44 Pulse quadruplication, 75

## R

Range AFACTOR/DFACTOR, 43 VFACTOR, 44 Reference, actual value, 54 Reference point 1st reduced speed, 402nd reduced speed, 40Direction, travel, 79 Offset, 54 Schematic diagram, 54 Speed, 38 Switch, activation, 80 Required lag, 32 Resetting the A/D/V factors, 25 Resolver, orientation reference point travel, 72 Runtime monitoring, 9

# S

Selection of the rho3.0 configuration, 31 Servo card, 67 Servo card types, 14 Servo cards, combinations, 14 Setpoint output, assignment of, 76 Sine squared type, 44 Slope point JOG, JC, 51 Jog, 38 Path mode, 38 Slope point PTP, JC, 37 Software limit switches Negative JC, 53 WC, 53 Positive JC, 53 WC, 52 Tolerance, 54 Speed JOG JC fast, 42 JC slow, 41 WC fast, 41 WC slow, 41

Overview, 32 V-FACTOR, 24 Stegmann, encoder, 70 Strobe INTEGER inputs, 26 Strobe time, System, 11 Strobe times, INTEGER outputs, 11 Switch-off time Interpolator stop, 49 Standstill monitoring, 50

# Т

Target group, 1 Transformation, selection, 59 Type of passing, 57 Type of regulator, 35

### U

User memory, subdivision, 10 User outputs, 24

### V

Version number, 4

# **Bosch-Automationstechnik**

Robert Bosch GmbH Geschäftsbereich Automationstechnik Industriehydraulik Postfach 30 02 40 D-70442 Stuttgart Telefax (07 11) 8 11-18 57

Robert Bosch GmbH Geschäftsbereich Automationstechnik Fahrzeughydraulik Postfach 30 02 40 D-70442 Stuttgart Telefax (07 11) 8 11-17 98

Robert Bosch GmbH Geschäftsbereich Automationstechnik Pneumatik Postfach 30 02 40 D-70442 Stuttgart Telefax (07 11) 8 11-89 17 Robert Bosch GmbH Geschäftsbereich Automationstechnik Montagetechnik Postfach 30 02 07 D-70442 Stuttgart Telefax (07 11) 8 11-77 12

Robert Bosch GmbH Geschäftsbereich Automationstechnik Antriebs- und Steuerungstechnik Postfach 11 62 D-64701 Erbach Telefax (0 60 62) 78-4 28

Robert Bosch GmbH Geschäftsbereich Automationstechnik Schraub- und Einpreßsysteme Postfach 11 61 D-71534 Murrhardt Telefax (0 71 92) 22-1 81

Robert Bosch GmbH Geschäftsbereich Automationstechnik Entgrattechnik Postfach 30 02 07 D-70442 Stuttgart Telefax (07 11) 8 11-34 75

Technische Änderungen vorbehalten

Ihr Ansprechpartner

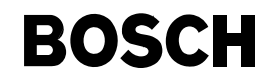

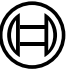

Robert Bosch GmbH Geschäftsbereich Automationstechnik Antriebs- und Steuerungstechnik Postfach 11 62 D-64701 Erbach Telefax (0 60 62) 78-4 28